# Daman iSupplier Portal User Guide

Procurement

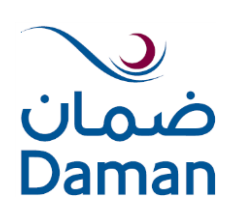

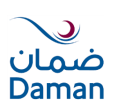

# **Table of Content**

| 1. Introduction                                               |                                                                |
|---------------------------------------------------------------|----------------------------------------------------------------|
| Benefits associated with using iSupplier include:             |                                                                |
| 2 System Dequinements                                         | 4                                                              |
| 2. System Requirements                                        |                                                                |
| 2.1 Recommended Operating System:                             |                                                                |
| 2.2 Drowser Requirements:                                     |                                                                |
| Event/Microsoft Office:                                       |                                                                |
| EXCEL/MICIOSOIL OITICE:                                       |                                                                |
|                                                               |                                                                |
| 3. Logging into the iSupplier Portal:                         | 5                                                              |
| Password:                                                     |                                                                |
| Forgot User Name or Password:                                 |                                                                |
| A Cotting Started                                             | 6                                                              |
| T. Utiling Started                                            | 0<br>~                                                         |
| Using Education                                               | /                                                              |
| Access Oracle iSupplier Dertal                                |                                                                |
|                                                               |                                                                |
| iSupplier Portal Home Page:                                   |                                                                |
| Quick Links:                                                  | 7                                                              |
| Notifications:                                                | 7                                                              |
| Orders at a Glance:                                           | 7                                                              |
| Home Page Tabs:                                               | 7                                                              |
| Global Buttons:                                               |                                                                |
| Orders Tab:                                                   |                                                                |
| Purchase Orders:                                              | 8                                                              |
| Acknowledgement:                                              | 9                                                              |
| View Change History:                                          |                                                                |
| Agreements:                                                   |                                                                |
| Shinmont Tab                                                  | 11                                                             |
| Deceints                                                      | ,                                                              |
| Returns:                                                      |                                                                |
|                                                               | 4.0                                                            |
| 5. Upioau invoice:                                            |                                                                |
| Submit an invoice with a matching PO:                         |                                                                |
| view Invoice:                                                 |                                                                |
| 6. Admin Tab: Profile Management                              |                                                                |
| Supplier Profile Management:                                  |                                                                |
| Adding / Removing a User:                                     |                                                                |
| Create/Update/Remove Address:                                 |                                                                |
| Update Business Classification:                               |                                                                |
|                                                               |                                                                |
| ионаг пеанн insurance company – Daman (PJSC) (P.O. Box 128888 | , ADU DHADI, U.A.E. TELINO. +9/126149555 FAX NO. +9/126149550) |

 Doc Ctrl No.:
 GUI/P-042
 Version No.:
 1
 Revision No.:
 0
 Date of Issue:
 07.10.2015
 Page No(s).:
 2 of 34

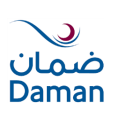

| Add/Remove Products & Services:                      | 19 |
|------------------------------------------------------|----|
| Update Banking Details:                              | 20 |
|                                                      |    |
| 7. Response to RFQ                                   |    |
| Online Discussion:                                   | 22 |
| Create Quotation against RFQ:                        | 24 |
| Bid Header:                                          | 25 |
| Bid Lines:                                           |    |
|                                                      |    |
| 8. New Supplier Registration in the iSupplier System |    |
| Registration Steps:                                  |    |
| Basic information                                    | 29 |
| Address Site:                                        | 29 |
| Contact Directory:                                   |    |
| Business Classification:                             |    |
| Products and Services:                               |    |
| Banking Details:                                     |    |
| Add Attachments:                                     |    |
| Submit Application:                                  |    |
|                                                      |    |
| 9. Frequent Issues                                   | 34 |

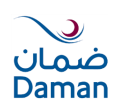

# 1. Introduction

The Oracle iSupplier Portal is a collaborative application that enables Daman, National Health Insurance Company-Daman PJSC and its suppliers to communicate with each other through a secure, self-service web environment. It also enables suppliers to have real-time access to information regarding open orders, shipments, creation of invoices etc.

## Benefits associated with using iSupplier include:

- Offers suppliers an integrated experience by providing access to purchase orders (POs), invoices and payments in one location.
- Improved efficiency by decreasing the number of calls between Suppliers and Accounts Payable.
- Provides a central location for all PO information, and gives Suppliers access to historical PO information.
- Increases on-time payment by using web invoicing which reduces time spent tracking down delayed or held payments.
- Eliminates mail float. When invoices are entered online, Daman receives them immediately.
- > Enhances the visibility of the transactions that occur between Daman and its Suppliers.

# 2. System Requirements

#### 2.1 Recommended Operating System:

Windows XP/Service Pack 3, Windows Vista/Service Pack 2, Windows 7, Windows 8

\*\* Please note that the iSupplier Portal may run with other Operating Systems, but the above are recommended Operating Systems. If you face difficulty and have questions regarding system requirements, please contact Daman.

# **2.2 Browser Requirements:**

Internet Explorer 10 and above.

\*\* Please note that the iSupplier Portal will work with Internet Explorer 7, 8 or 9 as well. It may be possible to open the Portal with other browsers, but much of the functionality within the Portal will be unavailable. You can also use Firefox, Google Chrome, Apple Safari, Opera, Netscape, or other browsers to access the Portal. However Internet Explorer is recommended.

Internet Explorer is available (free) for download at www.microsoft.com

#### **Pop-up Blocker:**

Please ensure that your pop-up blocker is turned off and pop-ups are enabled for the Daman iSupplier Portal at all times.

# **Excel/Microsoft Office:**

Daman recommends Microsoft Excel 2003, 2007 or 2010.

# E-Mail Spam Filters:

Please ensure Daman email address is enabled as a trusted sender. This is the e-mail address from which Daman system communications will be sent.

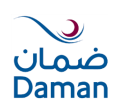

# 3. Logging into the iSupplier Portal:

Registered and Approved users can log on to iSupplier Portal and view transactions which occur between the supplier and Daman.

To login to iSupplier Portal, go to URL: <u>http://eservices.damanhealth.ae</u>

You may add this link to your Favourites for easy access in the future.

| User Manual | *User Name<br>*Password<br>(scample: nichael.james.onth)<br>(scample: 4:09Y23)<br>Login Cancel<br>Login Assistance |
|-------------|----------------------------------------------------------------------------------------------------|
|             | In case of any issue please contact <u>i-supplier@damanhealth.ae</u>                                               |

Figure 1: Login Screen for iSupplier

Type in your Username (email address) and Password then click on the Login button. Passwords are case sensitive. You will be prompted to change your password, when you log in to the system for the first time.

# Password:

When a user is logging in for the first time, when a user has requested a password reset (and the system has generated a new password), or when the password expiration date has been reached (90 days) the Supplier user will be required to change the password upon logging in and will be directed to a password change page.

Enter the following:

- User Name
- Password
- Click on the Login Button

The Change Password page will prompt you to change your password. Please follow these guidelines when setting or changing your iSupplier Portal Password.

- Must be a minimum of 7 characters
- Must contain UPPERCASE and lowercase letters
- Must contain numbers
- Must contain Special Characters such as &,%,\*,@
- Must contain the special characters

# Forgot User Name or Password:

If by any chance you have forgotten your password or your user name, you can request a password be reset or retrieve the user name using the Login Assistance feature.

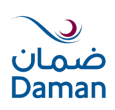

| ORACLE'                                                                                                    |
|----------------------------------------------------------------------------------------------------|
| Login Assistance * Indicates required field                                                                                                    |
| Forgot Password                                                                                                    |
| Enter your user name, instructions for how to reset your password will be emailed to you. User Name Forgot Password                                  |
| Forgot User Name                                                                                                    |
| Enter the email address associated with your account, your user name will be emailed to you. Email Forgot User Name (Example: first.last@domain.com) |
| Privacy Statement                                                                                                    |

Figure 2: Login Assistance

# 4. Getting Started

Setting up User Preferences (Optional)

The Oracle E-Business Suite Home page is your entry point to Oracle E-Business Suite. From this page you can:

| ORACLE =                     | -Business Suite |                                                                        |                              | (                                                           | 2                      | 😽 Favorites 🔻     |            | Logout Distore      | nces Help      |
|------------------------------|-----------------|------------------------------------------------------------------------|------------------------------|-------------------------------------------------------------|------------------------|-------------------|------------|---------------------|----------------|
| Enterprise Search All        |                 |                                                                        |                              | Go Se                                                       | earch Results Di       | isplay Preference | Standard 🔽 | 3                   |                |
| Oracle Applications Home Pag | je              |                                                                        |                              |                                                             |                        |                   | Logged     | In As <b>VENTUR</b> | E968@YAHOO.COM |
| Main Menu                    |                 | Worklist                                                               |                              |                                                             |                        |                   |            |                     |                |
|                              | Personalize     | 4                                                                      |                              |                                                             | Full List              | (1)               |            |                     |                |
| 🗄 🗖 DAMAN iSupplier Port     | al              | From                                                                   | Туре                         | Subject                                                     | Sent 🔻                 | Due               |            |                     |                |
| E Sourcing Supplier          |                 | Behram Khan, Kamal Khan                                                | PO<br>Approval               | - Standard Contract 659,                                    | <u>, 0</u> 03-Aug-2015 | 5                 |            |                     |                |
|                              |                 | TIP Vacation Rules - Rec<br>TIP Worklist Access - Sp<br>notifications. | direct or au<br>Jecify which | to-respond to notifications.<br>n users can view and act up | oon your               |                   |            |                     |                |

Figure 3: Getting Started

- 1. Access Oracle E-Business Suite functions from the Main Menu.
- 2. Navigate to frequently-used functions or Web pages from Favorites.
- 3. Set Preferences.
- 4. View or respond to your most important notifications from the Worklists.

Select Preferences to set personal options. Options include language, territory, time zone, notification style, accessibility setting, and formats for dates and numbers. You can also reset your password from the Preferences page.

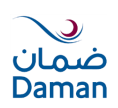

#### **Using Worklists:**

The Worklist displays your most important notifications. Select the Subject to respond, or select Full List to see all of your notifications.

## **Using Favourites:**

Customise your Favourites by adding links to frequently-used functions and Web sites. To add or remove links, select Edit Favourites. If adding a link to a Web site, you can specify whether to open the URL in a new window.

#### Access Oracle iSupplier Portal:

There are 2 Responsibilities serving below purpose:

- 1. Daman iSupplier Portal responsibility to
  - $\rightarrow$ Inquire PO, Receipt and Invoice
  - →Submit Invoice
  - →Update Address Book, Bank Details etc.
- 2. Sourcing supplier to respond to RFQ you have been invited.

#### **iSupplier Portal Home Page:**

When you access the Oracle iSupplier Portal application using the username and password provided to you, the Oracle iSupplier Portal Home page displays.

#### **Quick Links:**

This section is displayed on the right and provides links for the procure-to-pay flow; through the Oracle iSupplier Portal application. Click any link to go directly to the corresponding page.

# **Notifications:**

Notifications are messages waiting for your review. Some notifications are view- only, while other notifications require action. To view your notifications, click the linked subject to open the Notification Details page. This page provides complete notification details, as well as the appropriate action button.

#### Orders at a Glance:

This section displays the five most recent purchase orders. Click a purchase order number to view purchase order details.

#### Home Page Tabs:

The following tabs display on the home page and all Oracle iSupplier Portal pages

- Home
- Orders
- Shipments
- Admin
- Finance

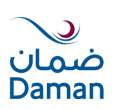

| ut Preferences Help | 🕞 Favorites 🔻 Home Logout | 🛱 Navigator 🔻           |                                                                                                    | iSupplier Portal                                                 |                          |
|---------------------|---------------------------|-------------------------|----------------------------------------------------------------------------------------------------|------------------------------------------------------------------|--------------------------|
|                     |                           |                         |                                                                                                    | Admin Thiance                                                    | ic orders one            |
|                     |                           |                         |                                                                                                    | Go                                                               | rch PO Number            |
|                     | Orders<br>• Agreements    | Full List               |                                                                                                    |                                                                  | Notification             |
|                     | Purchase Orders           |                         | Date                                                                                                    |                                                                  | Subject                  |
|                     | Purchase History          |                         | 03-Aug-2015 16:23:20                                                                                                    | 0                                                                | - Standard Contract 6    |
|                     | Shipments                 |                         |                                                                                                    |                                                                  |                          |
|                     | Overdue Receipts          |                         |                                                                                                    |                                                                  |                          |
|                     | Receipts                  |                         |                                                                                                    | ince                                                             | Orders At A              |
|                     | <u>Receipts</u> Pohime    | Full List               |                                                                                                    |                                                                  | orderorier               |
|                     | On-Time Performance       | Tun List                | Order Date                                                                                                    | Description                                                      | PO Number                |
|                     | Invoices                  |                         | 03-Aug-2015 16:23:03                                                                                                    | Description                                                      | 659                      |
|                     | Invoices                  |                         | 02-Jul-2015 16:46:34                                                                                                    | A4 writing pad with Daman logo                                   | 621                      |
|                     |                           |                         | 01-Jul-2015 10:24:11                                                                                                    |                                                                  | 639                      |
|                     |                           |                         | 30-Jun-2015 15:00:02                                                                                                    | Moblization & Fixation                                           | 368                      |
|                     |                           |                         | 28-Jun-2015 15:20:04                                                                                                    |                                                                  | <u>632</u>               |
|                     | • Invoices                | ne Logout Preferences H | 02-Jul-2015 16:46:34<br>01-Jul-2015 10:24:11<br>30-Jun-2015 15:00:02<br>28-Jun-2015 15:20:04<br>Orders Shipments Admin Finance Hom | A4 writing pad with Daman logo<br>Moblization & Fixation<br>Home | 621<br>639<br>368<br>632 |

Figure 4: iSupplier Portal Home Page

# **Global Buttons:**

The following buttons display on the home page and all Oracle iSupplier Portal pages:

- Home Returns you to the main portal where you can select another responsibility or application.
- Logout logs you out of the application.
- Preferences Displays the Preferences page.
- Help Accesses the help index page.

# Orders Tab:

The real-time data provided in Oracle iSupplier Portal allows you to communicate procure-topay information with Daman while viewing the purchase order flow.

Using purchase order information, you can acknowledge and view purchase orders. You can also view supplier agreements and the revision history of a purchasing document.

This section includes the following topics:

- Purchase Orders
- Agreements
- Purchase History

#### **Purchase Orders:**

Your purchase order details are available to you in Oracle iSupplier Portal. The View Purchase Orders page displays the most recent 25 purchase orders (use the Previous and Next links to view additional purchase orders). Oracle iSupplier Portal enables you to track your purchase orders throughout the entire procure-to-pay flow.

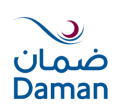

| 0     | RAC        |          | <b>E</b> <sup>°</sup> iSupplie | r Portal     |                                                           |                      |                                            |          |          |                   |               |
|-------|------------|----------|--------------------------------|--------------|-----------------------------------------------------------|----------------------|--------------------------------------------|----------|----------|-------------------|---------------|
|       |            |          |                                |              |                                                           |                      | 📅 Navigator 🔻 👒 F                          | avorites | -        | Home Logout Pref  | ierences Help |
| Home  | Orders     | s        | hipments Adm                   | in Finance   |                                                           |                      |                                            |          |          |                   |               |
| Purch | nase Order | s I      | Agreements                     | Purchase His | tory                                                      |                      |                                            |          |          |                   |               |
| Purch | ase Orders |          |                                |              |                                                           |                      |                                            |          |          |                   |               |
|       |            |          |                                |              |                                                           |                      |                                            |          |          |                   | Export        |
| Viev  | NS         |          |                                |              |                                                           |                      |                                            |          |          |                   |               |
|       |            |          |                                |              |                                                           |                      |                                            |          |          |                   |               |
| Vie   | w All Pun  | hase     | e Orders                       | *            | Go                                                        |                      |                                            |          |          | Advan             | ced Search    |
| Calar |            | A -1     | weighted and the Mark          | Channe II    |                                                           |                      |                                            |          |          | (2) Provide Ld 25 | A New AT      |
| serec | no         | ACK      | nowledge vie                   | Document     | istory                                                    | 1                    |                                            |          |          | Acknowlodge       | Next 25       |
| Selec | t Number   | Rev      | Operating Unit                 | Туре         | Description                                               | Order Date           | Buyer                                      | Currency | Amount   | Status By         | Attachments   |
| 0     | <u>659</u> | 0        | DAMAN CENTRAL<br>(OU1)         | Standard PO  |                                                           | 03-Aug-2015 16:23:03 | Behram Khan, Mr. Kamal Khan                | AED      | 720.00   | Closed            |               |
| 0     | <u>621</u> | 0        | DAMAN CENTRAL<br>(OU1)         | Standard PO  | A4 writing pad with Daman logo                            | 02-Jul-2015 16:46:34 | Husein, Mr. Majdi Abdel<br>Rahman Mohammad | AED      | 3500.00  | Open              |               |
| ۲     | <u>639</u> | 0        | DAMAN CENTRAL<br>(OU1)         | Standard PO  |                                                           | 01-Jul-2015 10:24:11 | Behram Khan, Mr. Kamal Khan                | AED      | 13140.00 | Open              |               |
| 0     | <u>368</u> | 1        | DAMAN CENTRAL<br>(OU1)         | Standard PO  | Moblization & Fixation                                    | 30-Jun-2015 15:00:02 | Abdallah, Mrs. Ola Abdallah<br>Ahmad       | AED      | 950.00   | Closed            |               |
| 0     | <u>632</u> | 0        | DAMAN CENTRAL<br>(OU1)         | Standard PO  |                                                           | 28-Jun-2015 15:20:04 | Behram Khan, Mr. Kamal Khan                | AED      | 10840.00 | Open              |               |
| 0     | <u>622</u> | 0        | DAMAN CENTRAL<br>(OU1)         | Standard PO  | Branding of shirts to be used for the<br>Hercules Trophy. | 24-Jun-2015 17:07:50 | Husein, Mr. Majdi Abdel<br>Rahman Mohammad | AED      | 280.00   | Open              |               |
| 0     | 603        | 0        | DAMAN CENTRAL<br>(OU1)         | Standard PO  | DFCP Booklet with sleeves 200 sets .                      | 21-Jun-2015 12:07:29 | Husein, Mr. Majdi Abdel<br>Rahman Mohammad | AED      | 24400.00 | Open              |               |
| 0     | <u>597</u> | 0        | DAMAN CENTRAL<br>(OU1)         | Standard PO  |                                                           | 18-Jun-2015 14:29:35 | Behram Khan, Mr. Kamal Khan                | AED      | 1200.00  | Open              |               |
| 0     | <u>584</u> | <u>0</u> | DAMAN CENTRAL<br>(OU1)         | Standard PO  | Name Tag                                                  | 17-Jun-2015 11:03:52 | Husein, Mr. Majdi Abdel<br>Rahman Mohammad | AED      | 195.00   | Open              |               |

Figure 5: List of Purchase Orders

Click on the PO Number to Open and take Action on the Purchase Order.

#### Acknowledgement:

You must acknowledge the PO that Requires Acknowledgement. The PO may include a date by which you need to acknowledge.

The status of PO is Requires Acknowledgement.

You acknowledge purchase orders to communicate to Daman Buyer that you have received, reviewed the details of, and accepted a purchase order. You can also communicate changes to the purchase order by adding notes for Buyer at the end of acknowledgment.

- 1. Click the Orders tab, and then click Purchase Orders in the task bar below the tabs.
- 2. Select the PO and click Acknowledge button.
- 3. Accept the order.
- 4. Add Notes to Buyer if any.

Click Submit and return to the Purchase Orders page. Buyer will receive notification once you acknowledge the PO.

|   | View                                          | S          |     |                        |             |             |                      |                                              |          |        |                            |             |             |
|---|-----------------------------------------------|------------|-----|------------------------|-------------|-------------|----------------------|----------------------------------------------|----------|--------|----------------------------|-------------|-------------|
|   |                                               |            |     |                        |             |             |                      |                                              |          |        |                            |             |             |
|   | View All Purchase Orders • Go                 |            |     |                        |             |             |                      |                                              |          |        |                            |             |             |
| s | select Order: Acknowledge View Change History |            |     |                        |             |             |                      |                                              |          |        |                            |             |             |
|   |                                               | PO         | _   |                        | Document    |             |                      |                                              |          |        |                            | Acknowledge |             |
| s | elect                                         | Number     | Rev | <b>Operating Unit</b>  | Туре        | Description | Order Date           | Buyer                                        | Currency | Amount | Status                     | Ву          | Attachments |
|   | ۲                                             | <u>661</u> | 0   | DAMAN<br>CENTRAL (OU1) | Standard PO |             | 04-Aug-2015 14:21:42 | <u>Behram Khan, Mr. Kamal</u><br><u>Khan</u> | AED      | 720.00 | Requires<br>Acknowledgment |             |             |
|   |                                               | <u>660</u> | 0   | DAMAN<br>CENTRAL (OU1) | Standard PO |             | 04-Aug-2015 14:20:09 | Behram Khan, Mr. Kamal<br>Khan               | AED      | 720.00 | Open                       |             |             |
|   | $\bigcirc$                                    | <u>659</u> | 0   | DAMAN<br>CENTRAL (OU1) | Standard PO |             | 03-Aug-2015 16:23:03 | <u>Behram Khan, Mr. Kamal</u><br>Khan        | AED      | 720.00 | Closed                     |             |             |

Figure 6: PO Requires Acknowledgement

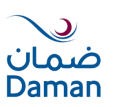

| ORACLE                    | iSupplier Portal                    |                               | 🔒 Navigator 🔻       | 🕞 Favorites 💌     | Home Logout Preferences Heln |
|---------------------------|-------------------------------------|-------------------------------|---------------------|-------------------|------------------------------|
|                           |                                     |                               | a nungator .        | N TUTORIOS -      | Home Logout Freierences Hep  |
| Home Orders Shipme        | nts Admin Finance                   |                               |                     |                   |                              |
| Purchase Orders   Agre    | ements   Purchase History           |                               |                     |                   |                              |
| Orders: Purchase Orders > |                                     |                               |                     |                   |                              |
| Acknowledge for Standard  | Contract : 661,0 (Total AED 720.00) |                               |                     |                   |                              |
| Currency=AED              |                                     | Cancel Reject Entire Order    | Accept Entire Order | Printable View    | View Change History Export   |
| -                         |                                     |                               |                     | _                 |                              |
| Order Information         |                                     |                               |                     |                   |                              |
|                           |                                     |                               |                     | ~                 |                              |
| General Information       |                                     | Terms and Conditions          |                     | Related Informati | on                           |
|                           |                                     |                               |                     | Receipts          |                              |
| Total                     | 720.00                              | Payment Terms 45              |                     | Invoices          |                              |
| Supplier                  | Seed Graphics Design                | Carrier                       |                     |                   |                              |
|                           | L.L.C.                              | FOB                           |                     |                   |                              |
| Supplier Site             | ABU DHABI                           | Freight Terms                 |                     |                   |                              |
| Address                   | •                                   | Shipping Control              |                     |                   |                              |
|                           |                                     | Ship-To Address               |                     |                   |                              |
| Purior                    | AD, .<br>Rohram Khan Mr. Kamal Khan | Ship-To Address               |                     |                   |                              |
| Order Date                | 04-Aug-2015 14:21:42                |                               |                     |                   |                              |
| Description               | 04-Aug-2013 14:21:42                | Address DAMAN CENTRAL OFFICES |                     |                   |                              |
| Statue                    | Pequires Acknowledgment             | AD,                           |                     |                   |                              |
| Note to Supplier          | Requires Acknowledgment             | Bill-To Address               |                     |                   |                              |
| Sourcing Document         |                                     |                               |                     |                   |                              |
| Organization              | DAMAN CENTRAL (OU1)                 | Address DAMAN CENTRAL OFFICES |                     |                   |                              |
| Supplier Order Number     |                                     |                               |                     |                   |                              |
| Attachments               | None                                | nu <sub>1</sub>               |                     |                   |                              |
|                           |                                     |                               |                     |                   |                              |

Figure 7: Accept / Reject PO

| ORAC               | LE <sup>°</sup> iSupplier Portal             |                                 |                                |             |                                                  |
|--------------------|----------------------------------------------|---------------------------------|--------------------------------|-------------|--------------------------------------------------|
|                    |                                              |                                 |                                | Favorites V | Home Logout Preferences Help                     |
| Home Orders        | Shipments Admin Finance                      |                                 |                                |             |                                                  |
| Purchase Orders    | Agreements   Purchase History                |                                 |                                |             |                                                  |
| Orders: Purchase ( | Orders > Acknowledge for Standard Contract > |                                 |                                |             |                                                  |
| Acknowledge P      | urchase Order 661                            |                                 |                                |             |                                                  |
|                    |                                              |                                 |                                |             | Cancel Submit                                    |
| Description        |                                              |                                 |                                |             |                                                  |
| Currency           | AED                                          |                                 |                                |             |                                                  |
| Amount             | 720.00                                       |                                 |                                |             |                                                  |
| Order Date         | 04-Aug-2015 14:21:42                         |                                 |                                |             |                                                  |
| Action             | Accept                                       |                                 |                                |             |                                                  |
| Note to Buyer      |                                              |                                 |                                |             |                                                  |
|                    |                                              |                                 |                                |             | Cancel Submit                                    |
| Privacy Stateme    | Hom                                          | e Orders Shipments Admin Finand | ce Home Logout Preferences Hel | Þ           | Copyright (c) 2006, Oracle. All rights reserved. |
|                    | Figure 8                                     | Submit Note to                  | Buyer (if require              | ۵)          |                                                  |

Figure 8: Submit Note to Buyer (if require)

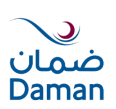

| ORACLE                       | iSupplier Portal            |                               |               |                |                     |                      |
|------------------------------|-----------------------------|-------------------------------|---------------|----------------|---------------------|----------------------|
|                              |                             |                               | 📅 Navigator 🔫 | 📑 Favorites    | Home Log            | out Preferences Help |
| Home Orders Shipme           | nts Admin Finance           |                               |               |                |                     |                      |
| Purchase Orders   Agre       | ements   Purchase History   |                               |               |                |                     |                      |
| Orders: Purchase Orders >    |                             |                               |               |                |                     |                      |
| Standard Contract: 661, 0 (1 | fotal AED 720.00)           |                               |               |                |                     |                      |
| Currency-ALD                 |                             |                               |               | Actions        | View Change History | Go Export            |
| Order Information            |                             |                               |               |                |                     |                      |
|                              |                             |                               |               |                |                     |                      |
| General                      |                             | Terms and Conditions          |               | Total          | 720.00              |                      |
|                              |                             |                               |               | Received       | 0.00                |                      |
| Total                        | 720.00                      | Payment Terms 45              |               | Invoiced       | 0.00                |                      |
| Supplier                     | Seed Graphics Design        | Carrier                       |               | Payment Status | Not Paid            |                      |
| Supplier Site                | ABU DHABI                   | FUD<br>Freight Terms          |               |                |                     |                      |
| Address                      |                             | Shipping Control              |               |                |                     |                      |
|                              | AD                          | Ship-To Address               |               |                |                     |                      |
| Buver                        | Behram Khan, Mr. Kamal Khan | ship to had out               |               |                |                     |                      |
| Order Date                   | 04-Aug-2015 14:21:42        | Address DAMAN CENTRAL OFFICES |               |                |                     |                      |
| Description                  |                             | AD,                           |               |                |                     |                      |
| Status                       | Accepted                    |                               |               |                |                     |                      |
| Reason                       |                             | Bill-To Address               |               |                |                     |                      |
| Operating Unit               | DAMAN CENTRAL (OUI)         |                               |               |                |                     |                      |
| Sourcing Document            |                             | Address DAMAN CENTRAL OFFICES |               |                |                     |                      |
| Supplier Order Number        |                             | nu <sub>l</sub>               |               |                |                     |                      |
| Attachments                  | None                        |                               |               |                |                     |                      |
|                              |                             |                               |               |                |                     |                      |

Figure 9: PO Status Accepted

# View Change History:

This view enables you to view the history of change submitted on a document, and the corresponding buyer response.

- 5. Click the Orders tab, and then click Purchase Orders in the task bar below the tabs.
- 6. Search for and select a purchase order, and then click View Change History.
- 7. View the change order history details on the PO Change Order History page.

Click OK and return to the Purchase Orders page.

# Agreements:

Supplier agreements are purchase agreements you have made with Daman. On the Supplier Agreements page, you can review the details of those agreements, and the corresponding releases (orders) that have been created for a particular agreement.

#### Shipment Tab: Receipts

The View Receipts page enables you to explore a historical view of all receipts that have been recorded for your shipped goods. On the View Receipts page, enter a value in one of the search fields to retrieve the receipt information. The View Receipts redisplays, listing the receipts who matched your search criteria.

To view the information on a particular receipt, click the receipt number link. The Receipt: details page displays information on that particular receipt.

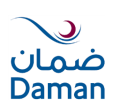

| Home Orders Shipments Admin Finance                                                                                                    | 🛱 Navigator 🔻                         | 🕞 Favorites 🔻 Horr           | e Logout Preferences Help                  |
|----------------------------------------------------------------------------------------------------|---------------------------------------|------------------------------|--------------------------------------------|
| Receipts Returns   Overdue Receipts   On-Time Performance                                                                                                    |                                       |                              |                                            |
| View Receipts                                                                                                    |                                       |                              |                                            |
|                                                                                                    |                                       |                              | Export                                     |
| Simple Search                                                                                                    |                                       |                              |                                            |
| Bereint Number     Organization       PO Number     661       Item Number     (example: 1234)       Release Number     Suppler Item       Shipment Number     Item Description       Shipped Date     (example: 20-Jul-2015)       Go     Clear |                                       |                              | Advanced Search                            |
| Receipt V Creation Date Organization Shipment Shipped Date Packing Slip                                                                                                    | Containers Waybill/Airbill Freight Ca | rrier Bill of Lading PO Numb | er Invoice Attachments                     |
| 2/2 04-Aug-2015 14:52:54 DAMAN (10)                                                                                                    |                                       | 001                          |                                            |
|                                                                                                    |                                       |                              | Export                                     |
| Home Orders Shipments Admin<br>Privacy Statement                                                                                                    | Finance Home Logout Preferences Hel   | р<br>Соруг                   | ight (c) 2006, Oracle. All rights reserved |

Figure 10: Search Receipts

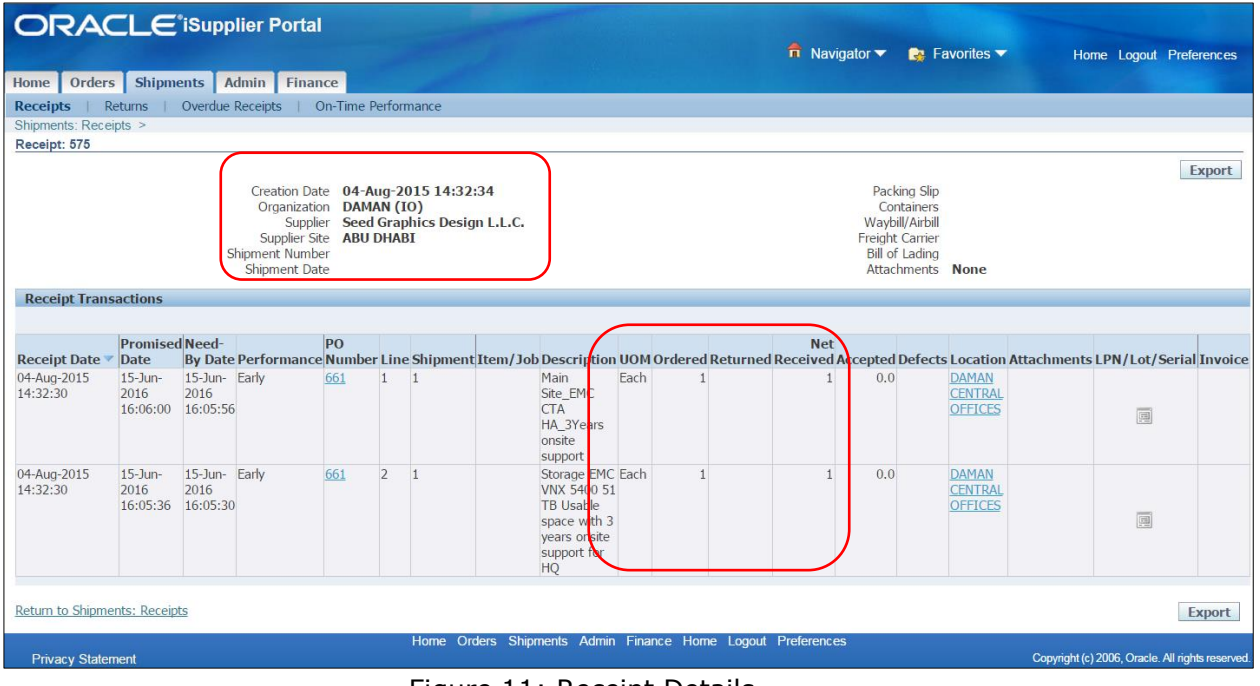

Figure 11: Receipt Details

The Receipt: details page displays information on that particular receipt. From this page, there are links to display: ASN, PO information, Invoice information, Return information, Defect information.

#### **Returns:**

The Returns Summary page enables you to view the return history, the causes for goods returned by Daman, and inspection results of a shipment. The search summary results include basic information along with details about the return, such as quantities and a reason for return. Click Receipt Number and PO Number to view further detail.

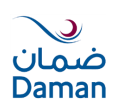

# 5. Upload Invoice:

You can submit an invoice online to Daman based on the purchase order lines you have fulfilled. You can also partially complete an invoice, save it, and submit it later. After you submit an invoice, you cannot change the invoice.

Note:

Do NOT Create Invoice for multiple POs. Only those PO's which are received by coordinator will be eligible for Invoicing

Submit an invoice with a matching PO:

Navigation:-Go to Daman iSupplier Invoice  $\rightarrow$  Create Invoice with PO.

|                               | ess Suite   |                         |                  |           |                                       |                                |             |                    |                       |
|-------------------------------|-------------|-------------------------|------------------|-----------|---------------------------------------|--------------------------------|-------------|--------------------|-----------------------|
|                               |             |                         |                  |           |                                       | 🛃 Favorites 🔽                  | Diagnostics | Logout Preferences | Help Personalize Page |
| Enterprise Search All         | T           |                         |                  | Go        | Search Results Display Preference     | Standard 🔻                     |             |                    |                       |
|                               |             |                         |                  |           |                                       |                                |             | Logged In As VENT  | TURE968@YAHOO.COM     |
| Oracle Applications Home Page |             |                         |                  |           |                                       |                                |             |                    |                       |
|                               |             |                         |                  |           |                                       |                                |             |                    |                       |
| Main Menu                     |             | Worklist                |                  |           |                                       |                                |             |                    |                       |
|                               |             |                         |                  |           |                                       |                                |             |                    |                       |
|                               | Personalize |                         |                  |           |                                       |                                |             |                    | Full List (39)        |
| 🗄 🛅 Daman iSupplier Invoice   |             |                         |                  |           |                                       |                                |             | ③ Previous 1-25    | ▼ <u>Next 25</u> ⊗    |
| 🗄 🛄 Daman iSupplier Portal    |             | From                    | Туре             | Subject   |                                       |                                |             | Sent 🔻             | Due                   |
| 🕀 🛅 Sourcing Supplier         |             | Behram Khan, Kamal Khan | PO Approval      | - Purchas | e Order 1216,0 requires your accept   | ance                           |             | 13-Dec-20          | 15                    |
|                               |             | Behram Khan, Kamal Khan | PO Approval      | - Purchas | <u>e Order 1216, 0</u>                |                                |             | 13-Dec-20          | 15                    |
|                               |             | Behram Khan, Kamal Khan | Sourcing Publish | Reminder  | : Please acknowledge intent to partic | tipate in RFQ 13469 (RFQ#1042- | JSB Cables) | 12-Dec-20          | 15 23-Dec-2015        |
|                               |             | Behram Khan, Kamal Khan | Sourcing Publish | Reminder  | : Please acknowledge intent to partic | cipate in RFQ 13470 (RFQ#1042- | JSB Cables) | 12-Dec-20          | 15 25-Dec-2015        |
|                               |             | Behram Khan, Kamal Khan | PO Approval      | - Purchas | e Order 1212,0 requires your accept   | ance                           |             | 06-Dec-20          | 15                    |
|                               |             | Behram Khan, Kamal Khan | PO Approval      | - Purchas | e Order 1212, 0                       |                                |             | 06-Dec-20          | 15                    |
|                               |             | Behram Khan, Kamal Khan | PO Approval      | - Purchas | e Order 1206, 0                       |                                |             | 03-Dec-20          | 15                    |
|                               |             | Behram Khan, Kamal Khan | PO Approval      | - SWO 11  | 98,0 requires your acceptance         |                                |             | 27-Nov-20          | 15                    |
|                               |             | Behram Khan, Kamal Khan | PO Approval      | - SWO 11  | 98, 0                                 |                                |             | 27-Nov-20          | 15                    |

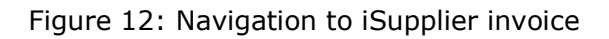

| ORACLE                                                                                                    |                                                                 |                       |                                                                        |                         |             |          |                |             |                                  |
|----------------------------------------------------------------------------------------------------|-----------------------------------------------------------------|-----------------------|------------------------------------------------------------------------|-------------------------|-------------|----------|----------------|-------------|----------------------------------|
|                                                                                                    |                                                                 |                       |                                                                        | 🔒 Navigator 🔻           | 🚱 Favorites | Dia      | ignostics Horr | ie Logout P | references Help Personalize Page |
| Invoice Actions                                                                                                 |                                                                 |                       |                                                                        |                         |             |          | _              |             |                                  |
|                                                                                                    |                                                                 |                       |                                                                        |                         |             |          |                |             | Create Invoice With a PO Go      |
| Search                                                                                                    |                                                                 |                       |                                                                        |                         |             |          |                |             |                                  |
| Note that the search is case inser<br>Supplier Seed Gr<br>Invoice Number<br>Invoice Date From<br>Invoice Status | nsitive<br>aphics Design L.L.C.<br>13-Dec-2015)<br>V<br>D Clear |                       | Purchase Order Number<br>Invoice Amount<br>Invoice Date To<br>Currency |                         |             |          |                |             |                                  |
| Invoice Number                                                                                                  | Invoice Date                                                    | Invoice Currency Code | Invoice Amoun                                                          | t Purchase Order        | Status      | Withdraw | Cancel         | Update      | View Attachments                 |
| no search conducted.                                                                                            |                                                                 | Diag                  | nostics Home Locout Prefere                                            | nces Heln Personalize P | ane         |          |                |             | Create Invoice With a PO Go      |
| About this Page Privacy States                                                                                  | mont                                                            | Diag                  | nosics nome Logout Ficicici                                            | res nep reisonalizer    | aye         |          |                |             |                                  |

Figure 13: Create Invoice with a PO

Below are the steps to Create Invoice with a PO:

- 1. Click the Finance tab, and then click Create Invoices in the task bar directly below the tabs.
- 2. On the Invoice Actions page, select With a PO from the Create Invoice Menu and click Go.
- 3. On the Create Invoice: Purchase Orders page, enter search criteria to identify the purchase order, and click Go.
- 4. Select items of the PO to be invoiced and click Add to Invoice. Add as many items as you need (items on your invoice display at the bottom of the page). If you mistakenly add an item to the invoice, you can select it and click Remove from invoice.

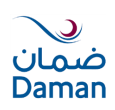

- 5. When finished adding items, click Next.
- 6. On the Create Invoice: Details page, enter an invoice number, Invoice Description, remit to address etc. You can also attach documents to invoice. Enter any additional information, and then click next.
- 7. When finished, click Next.
- 8. On the Create Invoice: Review and Submit page, review your invoice and click Submit. You also have the option to return to this invoice later by clicking Save for Later.
- 9. A Confirmation page is generated informing you of successful invoice creation.

| United Contract Chinemeters Advert                                                                                                    | Connector                        |                                                           | 4              |                            | 1              | Navigat   | or 🔻 🔓   | 🛛 Fav | vorites       |      | F                           | lome Logout               | Preference        | es Help       |
|----------------------------------------------------------------------------------------------------|----------------------------------|-----------------------------------------------------------|----------------|----------------------------|----------------|-----------|----------|-------|---------------|------|-----------------------------|---------------------------|-------------------|---------------|
| Create Invoices   View Invoices                                                                                                    | n Finance                        |                                                           |                |                            |                |           |          |       |               |      |                             |                           |                   |               |
| Purchase Orders                                                                                                    |                                  | Details                                                   |                | м                          | o<br>anage Tax |           |          |       |               |      | Revie                       |                           |                   |               |
| Create Invoice: Purchase Orders                                                                                                    |                                  |                                                           |                |                            |                |           |          |       |               |      |                             | Cance <u>I</u> S          | tep 1 of 4        | Ne <u>x</u> t |
| Search                                                                                                    |                                  |                                                           |                |                            |                |           |          |       |               |      |                             |                           |                   |               |
| Note that the search is case insensitive<br>Purchase Order Number [661]<br>Purchase Order Date<br>(example<br>Buyer<br>Organization<br>Advances and Financing Exclude<br>Select Items: Add to Invoice<br>Select All Select None | : 20-Jul-2015)<br>               |                                                           |                |                            |                |           |          |       |               |      |                             | Ac                        | lvanced S         | earch         |
| Select PO Number V Line Shipment                                                                                                    | Advances or<br>Financing Item De | scription                                                 | Item<br>Number | Supplier<br>Item<br>Number | Ordered        | Received  | Invoiced | UOM   | Unit<br>Price | Curr | Ship To                     | Organizatio               | Packing<br>n Slip | Waybill       |
| <u>661</u> 1     1     1                                                                                                    | Main Site<br>onsite su           | _EMC CTA HA_3Years<br>pport                               |                |                            | 1              | 1         | 0        | Each  | 270           | AED  | DAMAN<br>CENTRAL<br>OFFICES | DAMAN<br>CENTRAL<br>(OU1) |                   |               |
| <u>€61</u> 2 1                                                                                                    | Storage E<br>Space wit<br>HQ     | MC VNX 5400 51 TB Usable<br>th 3 years onsite support for |                |                            | 1              | 1         | 0        | Each  | 450           | AED  | DAMAN<br>CENTRAL<br>OFFICES | DAMAN<br>CENTRAL<br>(OU1) |                   |               |
|                                                                                                    |                                  |                                                           |                |                            |                |           |          |       |               |      |                             | Cancel S                  | tep 1 of 4        | Ne <u>x</u> t |
| Privacy Statement                                                                                                    |                                  | Home Orders Shipments                                     | Admin F        | ïnance Hon                 | ne Logout      | Preferenc | es Help  |       |               |      | Co                          | opyright (c) 2006, (      | Oracle. All rig   | hts reserved  |

Figure 14: Add Shipment Lines to Invoice

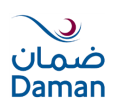

| min Output Admin Financia     min Output Admin     min Output     min Detail     min Detail <th></th> <th></th> <th></th> <th></th> <th></th> <th></th> <th>Envoitos 🖛</th> <th>Homo La</th> <th>nout Proforme</th>                                                                                                    |                                                   |                                    |                        |                      |                       |                    | Envoitos 🖛   | Homo La    | nout Proforme   |
|----------------------------------------------------------------------------------------------------|---------------------------------------------------|------------------------------------|------------------------|----------------------|-----------------------|--------------------|--------------|------------|-----------------|
|                                                                                                    |                                                   |                                    |                        |                      |                       |                    | Pavontes V   | Home Lo    | gout Preierenci |
| with North North N                                                                                                    | ome Orders Shipments Admin Finance                |                                    |                        |                      |                       |                    |              |            |                 |
| Product Open       Data of the state       Data of the state       Device of the state         Inclusion required field       Inclusion       Inclusion       In                                                                                                    | reate Invoices View Invoices                      |                                    |                        | -                    |                       |                    | -            |            |                 |
| Table Brender: Challs     Datase     Datage (bit)     Determine (bit)                                                                                                    | O Durahasa Ordana                                 | Datalla                            |                        | O Managa Tau         |                       |                    | Davidant and | O. Fault   |                 |
| Statute regioned bit       Cancel Mark Son 2 of a location of the son 2 of a location of the son 2 of a location of                                                                                                    | Purchase Orders                                   | Details                            |                        | Manage Tax           |                       |                    | Review and   | Submit     |                 |
| Audemontantic Cancel Lange 10 and 20 and 20                                                                                                    | Todicates required field                          |                                    |                        |                      |                       |                    | <b></b>      | -          |                 |
| suppler<br>* Suppler<br>* Suppler Speed Graphits Design LL.C.<br>* Broke Date<br>* Broke Date<br>* Broke Date<br>* Broke Date<br>* Broke Date<br>* Broke Date<br>* Broke Date<br>* Broke Date<br>* Broke Date<br>* Broke Date<br>* Broke Date<br>* Broke Date<br>* Broke Date<br>* Suppler Take Review<br>* Cutationer Tak Payre TD<br>* Suppler Take Review<br>* Cutationer Tak Payre TD<br>* Suppler Take Review<br>* Cutationer Tak Payre TD<br>* Suppler Take Review<br>* Cutationer Take Payre TD<br>* Suppler Take Review<br>* Cutationer Take Payre TD<br>* Suppler Take Review<br>* Cutationer Take Payre TD<br>* Suppler Take Review<br>* Cutationer Take Payre TD<br>* Cutationer Take Payre TD<br>* Suppler Take Review<br>* Cutationer Take Payre TD<br>* Cutationer Take Payre TD                                                                                                    | Indicates required nota                           |                                    |                        |                      |                       |                    | Cano         | el Back St | tep 2 of 4 Nex  |
|                                                                                                    | Supplier                                          | Invoice                            |                        |                      |                       |                    |              |            |                 |
| ** Stepse Stepse   ** Brief Row ** Droke Native Stepse 248/015   ** Brief Row Different Row   ** Brief Row Different Row   ** Cattomer Tax Row if Different Row Strattineer   ** Cattomer Tax Row if Different Row Strattineer   ** Cattomer Tax Row if Different Row Strattineer   ** Cattomer Tax Row if Different Row Strattineer   ** Cattomer Tax Row if Different Row Strattineer   ** Cattomer Tax Row if Different Row Strattineer   ** Cattomer Tax Row if Different Row Strattineer   ** Cattomer Tax Row if Different Row Strattineer   ** Cattomer Tax Row if Different Row Strattineer   ** Cattomer Tax Row if Different Row Strattineer   ** Cattomer Tax Row if Different Row Strattineer   ** Different Row Strattineer   ** Different Row Strattineer   ** Different Row Strattineer <td>approx</td> <td></td> <td></td> <td></td> <td>_</td> <td></td> <td></td> <td></td> <td></td>                                                                                                    | approx                                            |                                    |                        |                      | _                     |                    |              |            |                 |
| The Faye B       Import the family import the family import th                                                                                                    | * Supplier Seed Graphics Design L.L.C.            | * Invoice Number                   | SEED-268/2015          |                      |                       |                    |              |            |                 |
| * Bent To Bank Accord<br>To Bank Accord<br>Bent To Bank Accord<br>Bent To Bent Accord<br>Bent To Bent To Bent Accord<br>Bent To Bent Accord<br>Bent Accord<br>Bent Accord<br>Bent Accord<br>Bent Accord<br>Bent Accord<br>Bent Accord<br>Bent Accord<br>Bent Accord<br>Bent Accord<br>Bent Accord<br>Bent Accord<br>Bent Accord<br>Bent Accord<br>Bent Accord<br>Bent Accord<br>Bent Accord<br>Bent A                                                                                                    | Tax Payer ID                                      | # Teuroise Date                    | 04 400 2015            |                      |                       |                    |              |            |                 |
| Attem To To Account       Device They introduce many introduce many intreadow introduce many introduce many introduc                                                                                                    | * Remit To 🛛 ABU DHABI 🔄 🔍                        | Invoice Date                       | 04-Aug-2013            |                      |                       |                    |              |            |                 |
| Image Revittance Olek Digit       Image Revittance Olek Digit         Image Revittance Olek Digit       Image Revittance Olek Digit         Image Revittance Ole                                                                                                    | Address AD                                        | Invoice Type                       | (example: 20-Jul-2015) |                      |                       |                    |              |            |                 |
| Under Bertfare       Evolution Description         Bit Data Bertfare       Method Provide         Bit Data Bertfare       Bit Data Bertfare         Bit Data Bertfare       Bit Data Bertfare         Bit Data Bertfare       Bit Data Bertfare         Bit Data Bertfare       Bit Data Bertfare         Bit Data Bertfare       Bit Data Bertfare         Bit Data Bertfare       Bit Data Bertfare         Bit Data Bertfare       Bit Data Bertfare         Bit Data Bertfare       Bit Data Bertfare         Bit Data Bertfare       Bit Data Bertfare         Bit Data Bertfare       Bit Data Bertfare         Control E Data Bertfare       Bit Data Bertfare         Bit Data Bertfare       Bit Data Bertfare         Bit Data Bertfare       Bit Data Bertfare         Bit Data Bertfare       Bit Data Bertfare         Bit Data Bertfare       Bit Data Bertfare         Bit Data Bertfare       Bit Data Bertfare         Bit Data Bertfare       Bit Data Bertfare         Bit Data Bertfare       Bit Data Bertfare         Bit Data Bertfare       Bit Data Bertfare         Bit Data Bertfare       Bit Data Bertfare         Bit Data Bertfare       Bit Data Bertfare         Bit Data Bertfare       Bit Data Bertfare                                                                                                    | Remit To Bank Account                             | Currency                           | AFD                    |                      |                       |                    |              |            |                 |
| Index data with the final bit set of the set of the set                                                                                                    | Unique Remittance Identifier                      | Invoice Description                | PO Matched Invoice     | e                    |                       |                    |              |            |                 |
| Minister Brick opt       Minister Brick opt         Minister Brick opt       Minister Brick opt         POLICY NUMBER / NADORR       Support         Standard opt       Bill No FROMORR         Bill No FROMORR       Bill No FROMORR         NOTES       Bill No FROMORR         NOTES       Bill No FROMORR         NOTES       Bill No FROMORR         NOTES       NOTES         NOTES       NOTES      <                                                                                                    | Pomittance Check Digit                            | <u></u>                            |                        | -                    |                       |                    |              |            |                 |
| BATCH NUMBER                                                                                                    | Kemittance check bigit                            | MEMBER                             |                        |                      |                       |                    |              |            |                 |
| PULCY NUMBER / HADDER         SUBBILING PRO/UDER         BILING PRO/UDER         PROZUE EXT. REF.         PROZUE EXT. REF.         PROZUE EXT. REF.         PROZUE EXT. REF.         PROZUE EXT. REF.         PROZUE EXT. REF.         PROZUE EXT. REF.         PROZUE EXT. REF.         PROZUE EXT. REF.         PROZUE EXT. REF.         NOTES:         NOTES:                                                                                                    |                                                   | BATCH NUMBER                       |                        |                      |                       |                    |              |            |                 |
| SUBMISSION TYPE (P/E<br>BILLING PROVIDER<br>BILLING PROVIDER<br>BI |                                                   | POLICY NUMBER /HOLDER              |                        |                      |                       |                    |              |            |                 |
| Billins PROVDER NAME         PROCEDURE VALUE (P)         CALMED AMOUNT         CONTRACT AMOUNT         NOTES1         NOTES1         NOTES1         NOTES1         NOTES1         Customer Tax Payer ID: SYS11977         Customer Tax Payer ID: SYS11977         Stanger DMAN (E)         Stanger DMAN (E)         Stanger DMAN (E) <t< td=""><td></td><td>SUBMISSION TYPE (P/E)</td><td></td><td></td><td></td><td></td><td></td><td></td><td></td></t<>                                                                                                    |                                                   | SUBMISSION TYPE (P/E)              |                        |                      |                       |                    |              |            |                 |
| Billion Fronziehn         PROVIDER NUMBER         PROVIDER NUMBER         PROVIDER NUMB                                                                                                    |                                                   | BILLING PROVIDER                   |                        |                      |                       |                    |              |            |                 |
| PROUDE KINNE         PROCEDURE WAILE (PV)         DECEDURE WAILE (PV)         CONTRACT MANNINT         CONTRACT MANNINT         NOTES I         NOTES I         NOTES I         NOTES I         NOTES I         NOTES I         NOTES I         NOTES I         NOTES I         NOTES I         NOTES I         NOTES I         NOTES I         NOTES I         NOTES I         NOTES I         NOTES I         NOTES I         Outsomer Tax Payre ID SYS11977         Customer Tax Payre ID SYS11977         Customer Tax Payre ID SYS11977         Customer Tax Payre ID SYS11977         Customer Tax Payre ID SYS11977         Customer Tax Payre ID SYS11977         Customer Tax Payre ID SYS11977         Customer Tax Payre ID SYS11977         Customer Tax Payre ID Sys11977         Customer Tax Payre ID SYS11977         Customer Tax Payre ID Sys11977         Customer Tax Payre ID Sys11977         Customer Tax Payre ID Sys11977         Customer Tax Payre ID Sys11977         Customer Tax Payre ID Sys1000000000000000000000000000000000000                                                                                                    |                                                   | DILLING PROVIDER                   |                        |                      |                       |                    |              |            |                 |
|                                                                                                    |                                                   | PROVIDER INAME                     |                        |                      |                       |                    |              |            |                 |
| PROCEDURE VALUE (PV) COAPC COLLETED C.ALMED ANOUNT NOTES NOTES NO                                                                                                    |                                                   | INVOICE EXT. KER.                  |                        |                      |                       |                    |              |            |                 |
|                                                                                                    |                                                   | PROCEDURE VALUE (PV)               |                        |                      |                       |                    |              |            |                 |
|                                                                                                    |                                                   | COPAY COLLECTED                    |                        |                      |                       |                    |              |            |                 |
|                                                                                                    |                                                   | CLAIMED AMOUNT                     |                        |                      |                       |                    |              |            |                 |
|                                                                                                    |                                                   | CONTRACT AMOUNT                    |                        |                      |                       |                    |              |            |                 |
|                                                                                                    |                                                   | INSURED AMOUNT                     |                        |                      |                       |                    |              |            |                 |
| NOTES2 NOTES2 NOTES2 NOTES2 Lttachment None Add  stomer  * Customer Tax Payer ID SYS11977 Customer Tax Payer ID SYS11977 Customer Tax Payer ID SYS11977 Customer Tax Payer ID SYS11977 Customer Tax Payer ID SYS11977 Customer Tax Payer ID Sys11977 Customer Tax Payer ID Sys11977 Customer Tax Payer ID Customer Tax Payer ID Customer Tax Payer ID Customer Tax Payer ID Customer Tax Payer ID Customer Tax Payer ID Customer Tax Payer ID Customer Tax Payer ID Customer Tax Payer ID Customer Tax Payer ID Customer Tax Payer ID Customer Tax Payer ID Customer Tax Payer ID Customer Tax Payer ID C                                                                                                    |                                                   | NOTES1                             |                        |                      |                       |                    |              |            |                 |
| NOTES  Ltachment None Add  stomer  * Customer Tax Payer ID SYS11977 Customer Name DAMAN (LE) Address DAMAN CENTRAL OFFICES AD AE  ens  Number Line Shipment Item Number Item Description  1 1 1 1 Main Site_EMC CTA HA_3Years onsite support  2 1 2 1 Storage EMC VAX 5400 S1 TB Usable space with 3 years onsite support for HQ DAMAN CENTRAL OFFICES 1 1 1 2 1 1 450 Each 25  sipping and Handling  arge Type Amount Description  realis found.  Cancel Back Step 2 of 4  Home Orders Shipment Admin Finance Home Loopud Preferences                                                                                                    |                                                   | NOTES2                             |                        |                      |                       |                    |              |            |                 |
| Attachment None Add         Attachment None Add         * Customer Tax Payer ID SYS11977         Customer Tax Payer ID SYS11977         Customer Tax Payer ID SYS11977         Customer Tax Payer ID SYS11977         Customer Tax Payer ID SYS11977         Customer Tax Payer ID SYS11977         Customer Tax Payer ID SYS11977         Customer Tax Payer ID SYS11977         Customer Tax Payer ID SyS11977         Customer Tax Payer ID SyS11977         Customer Tax P                                                                                                    |                                                   | NOTES3                             |                        |                      |                       |                    |              |            |                 |
| INDER CRIERE MORE LODOL Preferences  INDER CRIERE MORE LODOL Preferences  INDER CRIERE MANNE LEMENT AL OFFICES I I I I I I I MAIN STRUCTA HA_3Years onsite support I DAMAN CENTRAL OFFICES I I I I I I I I I I I I I I I I I I I                                                                                                    |                                                   | 101200                             | Attachment None        | Add                  |                       |                    |              |            |                 |
| ustomer  * Customer Tax Payer ID  SYS11977  Customer Tax Payer ID  SYS11977  Address DAMAN (LE)  Address DAMAN (LE)  Address DAMAN CENTRAL OFFICES AD AE  ems  Number Line Shipment Item Number Item Description  I 1 1  Address Daman Site_EMC (TA H4_3)Years onsite support  DAMAN CENTRAL OFFICES 1  1  2  1  Storage EMC VIX 5400 51 TB Usable space with 3 years onsite support for HQ  DAMAN CENTRAL OFFICES 1  1  2  1  Storage EMC VIX 5400 51 TB Usable space with 3 years onsite support for HQ  DAMAN CENTRAL OFFICES 1  1  2  2  2  3  4  5  5  5  5  5  5  5  5  5  5  5  5                                                                                                    |                                                   | U                                  | Rone                   | Add                  |                       |                    |              |            |                 |
| ustomer  * Customer Tax Payer ID SYS11977 Customer Name DAMAN (LE) Address DAMAN (LE) Address DAMAN (LE) Address DAMAN CENTRAL OFFICES AD AE  tems  * Number Line Shipment Item Number Item Description 1 1 1 Main Site_EMC CTA HA_3 Years onsite support 1 2 1 Storage EMC VIX 5400 S1 TB Usable space with 3 years onsite support for HQ DAMAN CENTRAL OFFICES 1 1 20 Exch 27 1 Storage EMC VIX 5400 S1 TB Usable space with 3 years onsite support for HQ DAMAN CENTRAL OFFICES 1 1 50 Exch 45 hipping and Handling arge Type Amount Description Cancel Back Step 2 of 4                                                                                                    |                                                   |                                    |                        |                      |                       |                    |              |            |                 |
| * Customer Tax Payer ID       SVS11977       Q         Customer Name       DAMAN (LF)       Address         Address       DAMAN CENTRAL OFFICES AD AE             tens             1       1       1         1       1       1         2       1       Main Site_EMC CTA HA_3Years onsite support       DAMAN CENTRAL OFFICES 1       1       270       Each 27         1       2       1       Storage EMC VIX 5400 S1 TB Usable space with 3 years onsite support for HQ       DAMAN CENTRAL OFFICES 1       1       450       Each 45    hipping and Handling             Cancel Back Step 2 of 4 Home Orders Shipments Admin Figance Home Located Preferences                                                                                                    | ustomer                                           |                                    |                        |                      |                       |                    |              |            |                 |
| Customer Tax Payer U SYSILION Customer Name DamAnn (LE) Address DAMAN (EX) Address DAMAN CENTRAL OFFICES AD AE  Tems  O Number Line Shipment Item Number Item Description Supplier Item Number Ship To Available Quantity "Quantity Unit Price VOM An 1 1 1 Main Site_EMC CTA HA_3Years onsite support 1 2 1 Storage EMC WX 5400 51 TB Usable space with 3 years onsite support for HQ DAMAN CENTRAL OFFICES 1 1 1 2 3 450 Each 25  Shipping and Handling  Harge Type Amount Description Cancel Back Step 2 of 4  Home Orders Shipments Admin Finance Home Longit Preferences                                                                                                    |                                                   | 011077                             |                        |                      |                       |                    |              |            |                 |
| Customer Name       DAMAN (Lt)<br>Address         Address       DAMAN (Lt)<br>Address         Terms       0         Number Line Shipment Item Number Item Description       Supplier Item Number Ship To       Available Quantity       Quantity       Unit Price UOM And<br>DAMAN CENTRAL OFFICES         1       1       Main Site_EMC CTA HA_3Years onsite support       DAMAN CENTRAL OFFICES       1       27.0       Each 27.0         31       2       1       Storage EMC VMX 5400 51 TB Usable space with 3 years onsite support for HQ       DAMAN CENTRAL OFFICES       1       45.0       Each 45         Shipping and Handling                                                                                                    | * Customer Tax Payer ID Pr                        | \$11977                            |                        |                      |                       |                    |              |            |                 |
| Number Line Shipment Item Number Item Description       Supplier Item Number Ship To       Available Quantity *Quantity       Unit Price UOM Ar         1       1       1       1       1       2       1       2       1       2       1       2       1       2       1       2       1       2       1       1       1       1       1       1       1       1       1       1       1       1       1       1       1       1       1       1       1       1       1       1       1       1       1       1       1       1       1       1       1       1       1       1       1       1       1       1       1       1       1       1       1       1       1       1       1       1       1       1       1       1       1       1       1       1       1       1       1       1       1       1       1       1       1       1       1       1       1       1       1       1       1       1       1       1       1       1       1       1       1       1       1       1       1       1                                                                                                    | Address DA                                        | MAN (LE)                           |                        |                      |                       |                    |              |            |                 |
| tens    Number Line Shipment Item Number Item Description                                                                                                    |                                                   |                                    |                        |                      |                       |                    |              |            |                 |
| Number Line Shipment Item Number Item Description       Supplier Item Number Ship To       Available Quantity       Quantity       Onit Price UOM Ar         1       1       1       Main Site_EMC CTA HA_3Years onsite support       DAMAN CENTRAL OFFICES       1       1       2       1       2       1       2       1       2       1       2       1       2       1       2       1       2       1       2       1       2       1       2       1       2       1       2       1       2       1       2       1       2       1       2       1       2       1       2       1       2       1       2       1       2       1       2       1       2       1       2       1       2       1       2       1       2       1       2       1       2       1       2       1       2       1       2       1       2       1       1       2       0       Each 45       1       1       2       1       1       2       0       Each 45       1       1       1       1       1       1       1       1       1       1       1       1       1       1       1                                                                                                    | iems                                              |                                    |                        |                      |                       |                    |              |            |                 |
| Onumber Line Shipment Item Number Item Description     Supplier Item Number Ship To     Available Quantity     Quantity     Quantity <th< td=""><td></td><td></td><td></td><td></td><td></td><td></td><td></td><td></td><td></td></th<>                                                                                                    |                                                   |                                    |                        |                      |                       |                    |              |            |                 |
| 1       1       1       Main Site_EMC CTA HA_3Years onsite support       DAMAN CENTRAL OFFICES 1       1       270       Each 27         1       2       1       Storage EMC VIX 5400 51 TB Usable space with 3 years onsite support for HQ       DAMAN CENTRAL OFFICES 1       1       450       Each 45         hipping and Handling results found.       Amount       Description                                                                                                    | Number Line Shipment Item Number Item Description |                                    |                        | Supplier Item Number | Ship To               | Available Quantity | *Quantity    | Unit Pri   | ice UOM Amou    |
| 1 2 1 Storage EMC VNX 5400 51 TB Usable space with 3 years onsite support for HQ DAMAN CENTRAL OFFICES 1 1 450 Each 45  httpping and Handling  arge Type Amount Description Cancel Back Step 2 of 4  Home Orders Shipments Admin Finance Home Loppid Preferences                                                                                                    | 1 1 1 Main Site_EMC CTA HA_3                      | Years onsite support               |                        |                      | DAMAN CENTRAL OFFICE  | S 1                |              | 1 270      | Each 270        |
| 1     2     1     avoid get the wind of the value space wind of years on site support on my     Determine on the price of the price of                                                                                                    | 1 2 1 Storage EMC VNX 5400 5                      | 1 TP Heable enace with 3 years ons | site support for HO    |                      | DAMAN CENTRAL OFFICE  | C 1                |              | 1 450      | Each 450        |
| hipping and Handling arge Type Anount Description results found. Add Row Cancel Back Step 2 of 4 Home Orders Shipments Admin Finance Home Lopout Preferences                                                                                                    |                                                   | 1 TB Usable space with 5 years and | tte support to rise    |                      | DAMAN CENTIONE OFFICE | 5 1                |              | 1 450      | Eden 100        |
| arge Type Amount Description arge Type Cancel Back Step 2 of 4 Home Orders Shipments Admin Finance Home Lopout Preferences                                                                                                    | hinning and Handling                              |                                    |                        |                      |                       |                    |              |            |                 |
| Arrye Type Amount Description results found. Add Row Cancel Back Step 2 of 4 Home Orders Shipments Admin Finance Home Logout Preferences                                                                                                    | inpping and narrang                               |                                    |                        |                      |                       |                    |              |            |                 |
| Add Row  Cancel Back Step 2 of 4  Home Orders Shipments Admin Finance Home Lopout Preferences                                                                                                    | harao Tuno                                        |                                    | Amount                 |                      | Desc                  | rintion            |              |            |                 |
| Add Row  Cancel Back Step 2 of 4 Home Orders Shioments Admin Finance Home Looput Preferences                                                                                                    | narge Type<br>o results found                     |                                    | Amount                 |                      | 0.50                  | npuon              |              |            |                 |
| Aud Ruw Cancel Back Step 2 of 4 Home Orders Shioments Admin Finance Home Locout Preferences                                                                                                    | Add Dow                                           |                                    |                        |                      |                       |                    |              |            |                 |
| Cancel Back Step 2 of 4                                                                                                    | Add Row                                           |                                    |                        |                      |                       |                    |              |            |                 |
| Cancel Back Step 2 of 4                                                                                                    |                                                   |                                    |                        |                      |                       |                    |              |            |                 |
| Home Orders Shipments Admin Finance Home Logout Preferences                                                                                                    |                                                   |                                    |                        |                      |                       |                    | Cance        | Back St    | ep 2 of 4 Ne    |
|                                                                                                    |                                                   | Home Orders                        | Shipments Admin        | Finance Home Logout  | Preferences           |                    |              |            |                 |

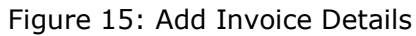

| ORACLE <sup>®</sup> iSupplier Portal Home Orders Shipments Admin Finance                                                                                       | 5               | ALCONTRACTOR                 | n Navigator 🕶 📚 Favorites 🕶 Home Logout Preferences H                                                                                                    |
|----------------------------------------------------------------------------------------------------|-----------------|------------------------------|----------------------------------------------------------------------------------------------------|
| Create Invoices   View Invoices                                                                                                    |                 |                              |                                                                                                    |
| Purchase Orders                                                                                                    | Details         | Manage Tax                   | Review and Submit                                                                                                    |
| Create Invoice: Manage Tax                                                                                                    | 000000000000000 | and the second second second |                                                                                                    |
|                                                                                                    |                 |                              | Cancel Save Back Step 3 of 4 Next Sub                                                                                                    |
| Supplier                                                                                                    |                 | Invoice                      |                                                                                                    |
| * Supplier Seed Graphics Desi<br>Tax Payer ID<br>* Remit To ABU DHABI<br>Address AD .<br>Remit To ABU DHABI<br>Remittance Identifier<br>Remittance Check Digit | jn L.L.C.       | t +                          | NVOICE Number<br>* Trivolce Type<br>* Currency<br>* Currency |

Figure 16: Submit Invoice

Confirmation message will appear after the invoice submission:

"Invoice SEED-268/2015 was submitted to Our Accounts payable department on 04-Aug-2015. The confirmation number for this invoice is the invoice number. You can query its status by using Search by navigating to the Home page"

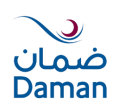

#### **View Invoice:**

You may view your invoice details and monitor status from the View Invoice sub- tab.

Click View Invoice sub-tab under Finance Tab. You may search invoice details by Invoice Number, PO number, Payment Status, Invoice Status, Invoice Date, Due Date.

| Nome       Orders       Shipments       Adm.       Finance         Create Invoices       View Invoices    View Invoices    Simple Search      Simple Search    Payment Status      Payment Status      Payment Number exemple 11343    Payment Number exemple 11343      Payment Number exemple 11343      Payment Number exemple 11343    Payment Number exemple 11343      Payment Number exemple 11343    Payment Number exemple 11343    Payment Number exemple 11343      Payment Number exemple 11343    Payment Number exemple 11343      Payment Number exemple 11343     Invoice Date From To   Invoice Status On Hold Payment Status   Invoice Status On Hold Payment Status   Invoice Status On Hold Payment Status   Invoice Status On Hold Payment Status   Invoice Status On Hold Payment Status   Invoice Status Invoice Status   Invoice Status On Hold Payment Status   Invoice Status Invoice Status   Invoice Status Invoice Status    Payment Number Receipt Discount Date Available Discount Attachments SteD 268/2015 (04-Aup-2015 Standard AED You Orders Not Paid Intrest Admin Entance Home Logott Preferences                                                                                                    |                                                                                                    |                                                                               |
|----------------------------------------------------------------------------------------------------|----------------------------------------------------------------------------------------------------|-------------------------------------------------------------------------------|
| Home       Orders       Shipments       Adm       Finance         Create Invoices       View Invoices       Export.         Simple Search       Export.         Invoice Number       SEED-268/2015       Payment Status       Invoice Amount From       To         Porture       Invoice Amount From       To       Invoice Amount From       To       Invoice Amount From         Payment Number       Invoice Amount From       To       Invoice Amount From       To       Invoice Amount From       To       Invoice Amount From       To       Invoice Amount Due From       Invoice Amount From       To       Invoice Amount Due From       Invoice Amount From       To       Invoice Amount Due From       Invoice Amount From       Invoice Amount From                                                                                                    |                                                                                                    | 🛱 Navigator 🔻 💽 Favorites 👻 🛛 Home Logout Preferences Help                    |
| Create Invoices       View Invoices         View Invoices       Export         Simple Search       Release Number         Portioner       Payment Status         Invoice Anount Due From       To         Due Date From       To         Invoice Status       Go         Control Control Conter Contentet Control Control Control Content Control                                                                                                    | Home Orders Shipments Admn Finance                                                                                       |                                                                               |
| Vew Invoices         Simple Search         Invoice Number         SEED-266/2015         Advanced Search         Novice Amount From         Invoice Anount From         Invoice Anount From         Invoice Status         Go         Invoice Status         Go         Invoice Status         Invoice Status         Invoice Status         Invoice Status         Invoice Status         Invoice Status         Invoice Status <td>Create Invoices View Invoices</td> <td></td>                                                                                                    | Create Invoices View Invoices                                                                                            |                                                                               |
| Export         Simple Search         Invoice Number       Payment Status         PO Number       Payment Status         Release Number       Invoice Amount Pom         Payment Number       Invoice Date From         Trovice Status       Invoice Status         Invoice Status       Invoice Status         Invoice Status <t< td=""><td>ViewInvoices</td><td></td></t<>                                                                                                    | ViewInvoices                                                                                                    |                                                                               |
| Simple Search  Advanced Search  Payment Status Por Number Release Number Release  |                                                                                                    | Export                                                                        |
| Invoice Number       EED-268/2015         PO Number       Release Number         Payment Status       Invoice Amount From         Invoice Amount Due From       To         Due Date From       To         Invoice Status       Invoice Date From         Invoice Invoice Date       Yeype Current         Amount Due Status       Invoice Date         SEED-268/2015       01-Process         Not Paid       18-SEP-2015         Status       Status         Due Date From       18-SEP-2015         Status       Status         Due Date From       18-SEP-2015         Status       Not Paid         Due Date From       18-SEP-2015         Status       Not Paid         Due Date From       18-SEP-2015         Status       Not Paid         Due Orders       Stapment PO Number Receipt Discount Date         Available Discount       Attachments         Export       Not Paid         Due Orders       Stapment Finance Home Logout Preferences Help                                                                                                    | Simple Search                                                                                                    |                                                                               |
| Invoice Number       SEED-268/2015         PO Number       SEED-268/2015         PO Number       Invoice Amount Form         Release Number       Invoice Date From         Payment Number       Invoice Date From         Invoice Status       Invoice Status         Invoice Status       Invoice Status         Invoice Status       Invoice Sta                                                                                                    |                                                                                                    | Advanced Search                                                               |
| PU Number       Invoice Amount Dome From       To         Release Number       To       To         Payment Number       Invoice Date       Form         Invoice Status       Go       Clear         Invoice Date       Type       Currenty Amount Due Status       On Hold Payment Status         SEED-266/2015       04-Aug-2015       Standard AED       Y20.001720.00 In-Process       Not Paid         Leport                                                                                                    | Invoice Number SEED-268/2015 Payment Status                                                                              |                                                                               |
| Release Number<br>Payment Number<br>Invoice Status<br>Go Clear<br>Invoice Status<br>Go Clear<br>Invoice Status<br>SEED-206/2015 04-Aug-2015 Standard AED 720.00 In-Process Not Paid<br>Not Paid<br>Home Orders Shipments Admin Finance Home Logout Preferences Help                                                                                                    | PO Number To To                                                                                                    |                                                                               |
| Payment Number<br>Payment Number<br>Trovice Status<br>Go Usar<br>Invoice Status<br>SEED-269/2015 04-Aup-2015 Standard AED 720.00 720.00 In-Process Not Paid<br>Home Orders Shipments Admin Finance Home Logout Preferences Help                                                                                                    | (example : 1234) Amount Due From To                                                                                      |                                                                               |
| Payment Number<br>Invoice Status<br>Go Clear<br>Invoice Status<br>SEED-268/2015 04-Aug-2015 Standard AED<br>Home Orders Shipments Admin Finance Home Logout Preferences Help                                                                                                    | (example : 1234-2) Invoice Date From III To                                                                              |                                                                               |
| Invoice Status e (example: 23 Jul 2015)<br>Go Clear<br>Invoice Date Type Current Amount Due Status On Hold Payment Status Lemit-to Supplier Remit-to Supplier Remit-to Supplier Remit-to Supplier Remit-to Supplier Remit-to Supplier Status 18.5EP-2015 06.1 575<br>Standard AED 720.00 Tr.000 In-Process Not Paid 18.5EP-2015 66.1 575<br>Home Orders Shipments Admin Finance Home Logout Preferences Help                                                                                                    | Payment Number Due Date From To                                                                                          |                                                                               |
| Invoice Invoice Date Type Currenty Amount Due Status On Hold Payment Status temit-to Supplier Remit-to Supplier Remit-to | Invoice Status (example: 20-3ub-2015)                                                                                    |                                                                               |
| SEED-268/2015 04-Aug-2015 Standard AED 720.00 [In-Process Not Paid 18-SEP-2015 661 575 Export                                                                                                    | Invoice Invoice Date Type Currenty Amount Due Status On Hold Payment Status kemit-to Supplier Remit-to Supplier Site Due | e Date Payment PO Number Receipt Discount Date Available Discount Attachments |
| Export<br>Home Orders Shipments Admin Finance Home Logout Preferences Help                                                                                                    | SEED-268/2015 04-Aug-2015 Standard AED 720.00 70.00 In-Process Not Paid 18-                                              | SEP-2015 661 575                                                              |
| Home Orders Shipments Admin Finance Home Logout Preferences Help                                                                                                    |                                                                                                    | Export                                                                        |
|                                                                                                    | Home Orders Shipments Admin Finance Home Logout Preference                                                               | es Help<br>Central (a) 2006 Oracle All stable meaned                          |

Figure 17: Search & Monitor Invoices

|                                                                                                    |                       |                                                                                       |                                                                  |         |                  |           | Navégator 💌                                           | Envorit                                             | ns 🗶 Home Logeut I             | Proforances        |
|----------------------------------------------------------------------------------------------------|-----------------------|---------------------------------------------------------------------------------------|------------------------------------------------------------------|---------|------------------|-----------|-------------------------------------------------------|-----------------------------------------------------|--------------------------------|--------------------|
| Home Orders Shipments Admin Finance                                                                                           |                       |                                                                                       |                                                                  |         |                  | -         | Navigator •                                           | - avono                                             |                                | Telefencea         |
|                                                                                                    |                       |                                                                                       |                                                                  |         |                  |           |                                                       |                                                     |                                |                    |
| Finance: View Invoices >                                                                                                    |                       |                                                                                       |                                                                  |         |                  |           |                                                       |                                                     |                                |                    |
| Standard Invoice: SEED-268/2015 (Total AED 720.00)                                                                            |                       |                                                                                       |                                                                  |         |                  |           |                                                       |                                                     |                                |                    |
| Currency=AED                                                                                                    |                       |                                                                                       |                                                                  |         |                  |           |                                                       |                                                     |                                | Export             |
|                                                                                                    |                       |                                                                                       |                                                                  |         |                  | Da        | ment Infor                                            | nation                                              |                                | Export             |
| General                                                                                                    | Amount                | Summar                                                                                | У                                                                |         |                  | ra        | Pi                                                    | aid 0.00                                            |                                |                    |
| Invoice Date 04-Aug-2015<br>Status In-Process<br>On Hold<br>Batch<br>Attachments None<br>Supplier Stee ABU DHABI<br>Address . | Misc<br>Pra<br>Withho | Item<br>Freight<br>cellaneous<br>Tax<br>repayment<br>Retainage<br>olding Tax<br>Total | 720.00<br>0.00<br>0.00<br>0.00<br>0.00<br>0.00<br>0.00<br>720.00 |         |                  |           | Discount Tak<br>D<br>Stat<br>Payment D<br>Payme<br>Te | en 0.00<br>ue 720.00<br>us Not Paid<br>tte<br>mt 45 |                                |                    |
| Invoice Lines Scheduled Payments Hold Reasons                                                                                 | Ob. UOM               | Datas Tax                                                                             |                                                                  | 6       | Datainana Chatua | DO Number | DO Line D                                             | o chimment                                          | Durren                         | Dessist            |
| 1 Them Main Site EMC CTA HA 3Years onsite support                                                                             | 1 Each 27             |                                                                                       | x moludeu                                                        | 270.00  | 0.00 Approved    | 661       | 1 1                                                   | 0 Sinpinent                                         | Behram Khan Mr. Kamal Khan     | 575                |
| 2 Item Storage EMC VNX 5400 51 TB Usable space with 3 years onsite support for HO                                             | 1 Each 450            | 0.00                                                                                  |                                                                  | 450.00  | 0.00 Approved    | 661       | 2 1                                                   |                                                     | Behram Khan, Mr. Kamal Khan    | 575                |
|                                                                                                    |                       |                                                                                       |                                                                  |         |                  |           |                                                       |                                                     |                                | -                  |
| Return to Finance: View Invoices                                                                                              |                       |                                                                                       |                                                                  |         |                  |           |                                                       |                                                     |                                | Export             |
| Home                                                                                                    | Orders Shipmen        | its Admin                                                                             | Finance I                                                        | lome Lo | gout Preferences |           |                                                       |                                                     |                                |                    |
| Privacy Statement                                                                                                    |                       |                                                                                       |                                                                  |         |                  |           |                                                       |                                                     | Copyright (c) 2006, Oracle. Al | I rights reserved. |

Figure 18: Invoice Details

# 6. Admin Tab: Profile Management

Supplier Profile Management enables you (if you have the Profile Management authority) to manage key profile details used to establish or maintain a business relationship with Daman. This profile information includes address information, names of main contacts, business classifications, banking details, and category information about the goods and services you are able to provide to the Daman.

Daman Supplier Evaluation Committee will review the details you provide and use them to update the appropriate records in the buyer's purchasing transaction system.

You benefit from managing your profile yourself. Supplier Profile Management enables you to effectively represent yourself to Daman and update your profiles details as necessary, making important information accurate.

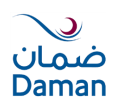

This section includes the following sections:

#### **Supplier Profile Management:**

- 1. General Information: The General information page provides a quick, high-level display of information at the company level. You can use the General information page to add an attachment to your profile.
- 2. Company profile: The Company Organisation page allows you to navigate to other pages where you can add or update your actual profile information.
  - Address Site
  - Contact Directory
  - Business Classifications
  - Products and Services
  - Bank Accounts
  - Payment & Invoicing

#### Adding / Removing a User:

As an Admin user, you may add or remove users from your organisation so they can have access or denied access to iSupplier portal too. Steps to request additional user from your end:

Step 1: Login to your account and click Admin Tab

Step 2: Click Contact Directory link

Step 3: Click Create button

Step 4: Add user's information (Last name and Email are must)

Step 5: Apply

The Status after Apply is 'Pending'. This will require approval from Daman Supplier administrator. Once approver approves, the status changes to 'Current' and person can access his account after that. Kindly read Daman Terms & Conditions and Privacy Policy documents.

To remove an existing user, simply click the remove button as appearing in the screenshot below.

| tome Orders Ship                                           | ments Adm     | In Finance                  |                             |                        |                                                   |         |              |           |        |
|------------------------------------------------------------|---------------|-----------------------------|-----------------------------|------------------------|---------------------------------------------------|---------|--------------|-----------|--------|
| Profile Management                                         | Contract Dise | atom Anthen Contacts        |                             |                        |                                                   |         |              |           |        |
| General                                                    | Contact Life  | ectory : Active Contacts    |                             |                        |                                                   |         |              |           |        |
| <ul> <li>Company Profile</li> <li>Organization</li> </ul>  | Eirst Name    | Last Name                   | Supplier Name 🔺             | Phone Number           | Email                                             | Status  | User Account | Addresses | Undate |
| <ul> <li>Address Book</li> </ul>                           |               | Seed Graphics Design L.L.C. | Seed Graphics Design L.L.C. | i none namber          | venture968@yahoo.com,seedgraphicsdesign@yahoo.com | Current | ober neodune |           | 2      |
| Contact                                                    |               | Sarthaj Bava                | Seed Graphics Design L.L.C. | 02 6507506             | venture968@yahoo.com                              | Current |              |           | 2      |
| Business                                                   |               | Sarthaj Bava-2              | Seed Graphics Design L.L.C. | 02 6507506             | venture968@yahoo.com                              | Current |              |           | 2      |
| Classifications                                            |               | venture968@yahoo.com        | Seed Graphics Design L.L.C. | 02 6507506 055 7581265 | venture968@yahoo.com                              | Current | ~            |           | 1      |
| Services                                                   |               | seed                        | Seed Graphics Design L.L.C. | 02 6507506 055 7581265 | venture968@yahoo.com                              | Current | ~            |           | 1      |
| <ul> <li>Banking Details</li> <li>Payment &amp;</li> </ul> |               | Kamal                       | Seed Graphics Design L.L.C. | 654645454              | seed_6@gmail.com                                  | Current | ~            |           | 1      |
| Invoicing                                                  |               | New2                        | Seed Graphics Design L.L.C. | 546464                 | seed_2@gmail.com                                  | Current | ~            |           | 1      |
| <ul> <li>Surveys</li> </ul>                                |               | Seed                        | Seed Graphics Design L.L.C. | 453535                 | Seed_3@gmail.com                                  | Current | ~            |           | 1      |
|                                                            | J             | Nawal                       | Seed Graphics Design L.L.C. | 656757756              | Seed_4@gmail.com                                  | Current | ~            |           | 1      |
|                                                            |               | Abdul                       | Seed Graphics Design L.L.C. | 25465251               | seed_5@gmail.com                                  | Current | ~            |           | 1      |
|                                                            |               | Ahmed                       | Seed Graphics Design L.L.C. |                        | Ahmed@gmail.com                                   | Current | ~            |           | 1      |
|                                                            | Create        |                             |                             |                        |                                                   |         |              |           |        |
|                                                            |               |                             |                             |                        |                                                   |         |              |           |        |

Figure 19: Supplier Contact List

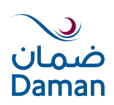

| ORACLE                                                                                                    | É <sup>°</sup> iSupplier Portal                                                     |                                                                                                    | -                       | Navigator 🔻 👩 Favorite                                                                                                    | s - Home Logout Preferences Help |
|----------------------------------------------------------------------------------------------------|-------------------------------------------------------------------------------------|----------------------------------------------------------------------------------------------------|-------------------------|----------------------------------------------------------------------------------------------------|----------------------------------|
| Home Orders Shint                                                                                                    | nents Admin Finance                                                                 |                                                                                                    |                         |                                                                                                    |                                  |
| Profile Management                                                                                                    |                                                                                     |                                                                                                    |                         |                                                                                                    |                                  |
| General     General     Gonpany Profile     Organization     Address Book     Ontact Directory     Business Classifications     Product & Services     Banking Details | Admin: Profile Management: Contact Dir<br>Add Contact<br>* Indicates required field | Contact Title First Name Middle Name Last Name Uenture Last Name Department Employed The Department Uenture Department | ۾                       | Phone Area Code<br>Phone Number<br>Phone Extension<br>Iternate Phone Area Code<br>Alternate Phone Number<br>Tea X hara Code<br>Fax Number | Cancel Apply                     |
| <ul> <li>Payment &amp;<br/>Invoicing</li> </ul>                                                                                                    |                                                                                     | Url Url                                                                                                    |                         | Inactive Date                                                                                                    | nole: 20-Jul-2015 19:45:00)      |
| <ul> <li>Surveys</li> </ul>                                                                                                    | Here Assessed                                                                       |                                                                                                    |                         | X. S. S.                                                                                                    |                                  |
|                                                                                                    | Use Account                                                                         | Create User Account for this Contact<br>* Supplier Name Seed Graphics De<br>* Username venture968@yah                  | sign L.L. 🔍<br>oo.com,s |                                                                                                    |                                  |
|                                                                                                    | User Notifications                                                                  |                                                                                                    |                         |                                                                                                    |                                  |
|                                                                                                    | Certification Reminders                                                             |                                                                                                    |                         |                                                                                                    |                                  |
|                                                                                                    | Select All   Select None                                                            |                                                                                                    |                         |                                                                                                    |                                  |
|                                                                                                    | Select Responsibility                                                               |                                                                                                    | Application             |                                                                                                    |                                  |
|                                                                                                    | Sourcing Supplier                                                                   |                                                                                                    | Sourcing                |                                                                                                    |                                  |
|                                                                                                    | DAMAN iSupplier Portal                                                              |                                                                                                    | iSupplier Portal        |                                                                                                    |                                  |

Figure 20: Add Contact Details

# Create/Update/Remove Address:

You may add, remove or change the Address of your business location through this link. Any change/ update in Address would be subject to review by Daman Supplier Administrator. Following Steps are required to create new address

Step 1: Login to your account and click Admin Tab

Step 2: Click Address Book

Step 3: Click Create button

Step 4: Specify Address details and provide purpose of Address (i.e. For RFQ, Purchasing or Payment)

Step 5: Click Save

To update/remove an existing Address, simply click the update /remove button as appearing in the screenshot below.

| Home Orders Shipm                               | iSupplier Portal | 9                           | n Naviga                               | lor 🔻 🛃 Favorites 👻 🛛 Home | Logout Preferences Help              |
|-------------------------------------------------|------------------|-----------------------------|----------------------------------------|----------------------------|--------------------------------------|
| Profile Management                              | Address Book     |                             |                                        |                            |                                      |
| General     Company Profile                     | Create           |                             |                                        |                            |                                      |
| Organization                                    | Address Name -   | Address Details             | Country                                | Update                     | Remove                               |
| Address Book                                    | ABU DHABI        |                             | United Arab Emirates                   | 1                          | a                                    |
| Contact Directory     Business                  |                  | AD .                        |                                        |                            |                                      |
| Classifications                                 |                  |                             |                                        |                            |                                      |
| <ul> <li>Product &amp;<br/>Services</li> </ul>  |                  |                             |                                        |                            |                                      |
| Banking Details                                 |                  |                             |                                        |                            |                                      |
| <ul> <li>Payment &amp;<br/>Invoicing</li> </ul> |                  |                             |                                        |                            |                                      |
| <ul> <li>Surveys</li> </ul>                     |                  |                             |                                        |                            |                                      |
|                                                 |                  |                             |                                        |                            |                                      |
|                                                 |                  | Home Orders Shipments Admir | n Finance Home Logout Preferences Help |                            |                                      |
| Privacy Statement                               |                  |                             |                                        | Copyright (                | ) 2006, Oracle. All rights reserved. |

Figure 21: Supplier Address List

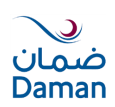

| ORACLE                                       | iSupplier Portal                   |                                                     |                                    |                                                                                                    |                             |                                       |           |                                              |
|----------------------------------------------|------------------------------------|-----------------------------------------------------|------------------------------------|----------------------------------------------------------------------------------------------------|-----------------------------|---------------------------------------|-----------|----------------------------------------------|
|                                              |                                    |                                                     |                                    | and the second second second second second second second second second second second second second second second |                             | ■ Navigator ▼                         | Favorites | Home Logout Preference                       |
| Admin: Profile Management                    | Address Book >                     |                                                     |                                    |                                                                                                    |                             |                                       |           |                                              |
| Create Address                               |                                    |                                                     |                                    |                                                                                                    |                             |                                       |           |                                              |
| <ul> <li>Indicates required field</li> </ul> |                                    |                                                     |                                    |                                                                                                    |                             |                                       |           | Cancel Sav                                   |
|                                              | Supplier Name                      | e Seed Graphics Design L.L.C.                       |                                    | Supplier Number                                                                                                  | TR-00944                    | · · · · · · · · · · · · · · · · · · · |           |                                              |
|                                              | * Address Name                     |                                                     |                                    | Phone Area Code                                                                                                  |                             |                                       |           |                                              |
|                                              | Country                            | United Arab Emirates                                | •                                  | Phone Number                                                                                                    |                             | 6                                     |           |                                              |
|                                              | * Address Line 1                   |                                                     |                                    | Fax Area Code                                                                                                    |                             |                                       |           |                                              |
|                                              | Address Line 2                     |                                                     |                                    | Fax Number                                                                                                    |                             | i                                     |           |                                              |
|                                              | Address Line 3                     |                                                     |                                    | Email Address                                                                                                    |                             |                                       |           |                                              |
|                                              | Address Line 4                     |                                                     |                                    |                                                                                                    |                             |                                       |           |                                              |
|                                              | * City/Town/Locality               |                                                     |                                    |                                                                                                    | Purchasing Addre            | 65                                    |           |                                              |
|                                              | County                             |                                                     |                                    |                                                                                                    | Payment Address             |                                       |           |                                              |
|                                              | State/Region                       |                                                     |                                    |                                                                                                    | C REQ ONLY Address          |                                       |           |                                              |
|                                              | Province                           |                                                     |                                    |                                                                                                    |                             |                                       |           |                                              |
|                                              | * Postal Code                      |                                                     |                                    |                                                                                                    |                             |                                       |           |                                              |
| Note                                         |                                    |                                                     |                                    |                                                                                                    |                             |                                       |           |                                              |
| NOCC                                         |                                    |                                                     |                                    |                                                                                                    |                             |                                       |           |                                              |
| Note                                         |                                    |                                                     |                                    |                                                                                                    |                             |                                       |           |                                              |
| Note                                         |                                    |                                                     |                                    |                                                                                                    |                             |                                       |           |                                              |
|                                              |                                    | 1                                                   |                                    |                                                                                                    |                             |                                       |           |                                              |
| Include any a                                | idditonal details about the addres | ss such as the type of address. This will be visibl | le to other buyers within your org | anization as well as to the supplier. Also, include brief notes                                                  | to buyer about the change v | hen changing address infor            | nation.   |                                              |
|                                              |                                    |                                                     |                                    |                                                                                                    |                             |                                       |           | Cancel Sav                                   |
|                                              |                                    |                                                     |                                    | Home Logout Preferences                                                                                          |                             |                                       |           |                                              |
| Privacy Statement                            |                                    |                                                     |                                    |                                                                                                    |                             |                                       |           | Copyright (c) 2006, Oracle. All rights reser |
|                                              |                                    |                                                     |                                    |                                                                                                    |                             |                                       |           |                                              |

Figure 22: Add New Address Details

# **Update Business Classification:**

You can update you Trade License details including License Number, Issuing Authority and its Expiry through this link.

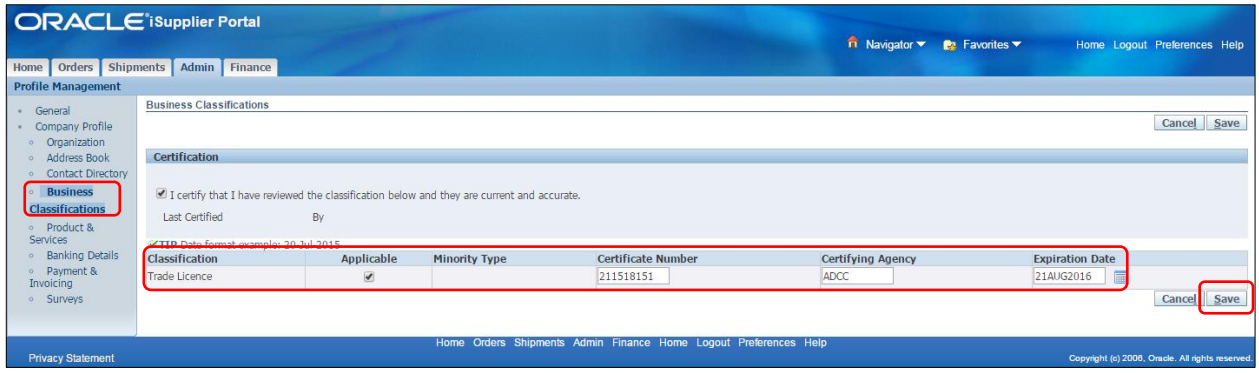

Figure 23: Update Business Classification

# Add/Remove Products & Services:

You can register with Daman new Nature of business or Activity or product/ services through this link. Steps to Add Product & Services include:

- Step 1: Login to your account and click Admin Tab
- Step 2: Click Product & Services
- Step 3: Click Add button
- Step 4: Search Product & Services and select check Box "View Applicable"
- Step 5: Click Apply

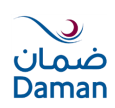

|                                                                                                    | iSupplier Portal                                        |                       |                                | 🙃 Navigator 🔻 🏩 Favo | vites▼ Home Logout Preferences Help              |
|----------------------------------------------------------------------------------------------------|---------------------------------------------------------|-----------------------|--------------------------------|----------------------|--------------------------------------------------|
| Profile Management                                                                                                    |                                                         |                       |                                |                      |                                                  |
| General     Company Profile     Organization     Address Book     Contact Directory     Busilines     Classifications     Product &     Services     Banking Details     Payment &     Invoicing     Surveys | Products and Services Add Select Code No results found. | Products and Services | Date Added                     | Approval Status      | View Sub-Category                                |
|                                                                                                    | 1                                                       | Home Orders Shinments | dmin Finance Home Logout Prefe | prences Heln         |                                                  |
| Privacy Statement                                                                                                    |                                                         |                       |                                |                      | Copyright (c) 2006. Oracle, All rights reserved. |

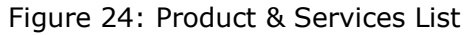

|                                                            |                              | 🛱 Navigator 👻 😰 Favorites 👻 | Home Logout Preferences Help                     |
|------------------------------------------------------------|------------------------------|-----------------------------|--------------------------------------------------|
| Admin: Profile Management: Product & Services >            |                              |                             |                                                  |
| Add Products and Services: : (Seed Graphics Design L.L.C.) |                              |                             |                                                  |
| Browse All Products & Services                             |                              |                             | Cancel                                           |
| Search for Specific Product & Service                      |                              |                             |                                                  |
| Code Products and Services                                 |                              |                             | View Sub-<br>Categories Applicable               |
| 155 Canteen                                                |                              |                             | Applicable                                       |
|                                                            |                              |                             | Cancel                                           |
| Privacy Statement                                          | Home Logout Preferences Help |                             | Copyright (c) 2006, Oracle. All rights reserved. |

Figure 25: Add Product & Service

You can remove Product & Service by Clicking Remove Button for the discontinued activities.

# Update Banking Details:

You can update your Bank details with Daman through this link. Steps to register new Bank account include:

- Step 1: Login to your account and click Admin Tab
- Step 2: Click Product & Services and Click Create
- Step 3: Specify New or Existing Bank and Bank Branch
- Step 4: Specify Account Number and IBAN Number
- Step 5: Click Save

Every change in Bank details will be subject to approval by Daman Supplier Administrator. Once you create new Bank details, it would have status "Pending" until it is approved by Daman.

| Home Orders Shipm                                                                                                | iSupplier Portal                                                                               | P                        |              |                   |                |        | -               | A | Navigator 🔻 | 阔 Favorites 🔻                                                                                                    | Home Logo         | ut Preferend       | ces Help       |
|----------------------------------------------------------------------------------------------------|------------------------------------------------------------------------------------------------|--------------------------|--------------|-------------------|----------------|--------|-----------------|---|-------------|----------------------------------------------------------------------------------------------------|-------------------|--------------------|----------------|
| Profile Management                                                                                               |                                                                                                |                          |              |                   |                |        |                 |   |             |                                                                                                    |                   |                    |                |
| General     Company Profile     Organization     Address Book                                                    | Banking Details<br>View General Accounts<br>General Accounts<br>General Accounts<br>Add Create | <b>Go</b><br>20-Jul-2015 |              |                   |                |        |                 |   |             |                                                                                                    |                   | Cancel             | Save           |
| Contact Directory                                                                                                | Details Account Number                                                                         | TBAN                     | Currency     | Bank Name         | Start Date     |        | End Date        |   | Priority    | Increase Priority                                                                                                    | Decrease Priority | Status             | Update         |
| <ul> <li>Business<br/>Classifications</li> </ul>                                                                 | + Show XX020200005400                                                                          | XXXXXXXXXX020200005400   | UAE Dirham   | BANK OF BARODA    | 17-Oct-2011    |        |                 |   | 1           | <ul> <li>Image: A start of the start of the start of</li></ul> | $\odot$           | Approved           | 1              |
| <ul> <li>Product &amp;</li> <li>Banking Details</li> <li>Payment &amp;<br/>Invoicing</li> <li>Surveys</li> </ul> |                                                                                                |                          |              |                   |                |        |                 |   |             |                                                                                                    |                   | Cancel             | Save           |
|                                                                                                    |                                                                                                | Ho                       | me Orders Sh | nipments Admin Fi | nance Home Log | out Pr | references Help | 1 |             |                                                                                                    |                   |                    |                |
| Privacy Statement                                                                                                |                                                                                                |                          |              |                   |                |        |                 |   |             |                                                                                                    | Copyright (c) 200 | 6, Oracle. All rig | ghts reserved. |

Figure 26: Supplier Bank Account List

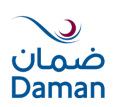

|                                                                                                    | 🏛 Navigator 🔻 👧 Favorites 🔫 | Home Logout Preferences Help                     |
|----------------------------------------------------------------------------------------------------|-----------------------------|--------------------------------------------------|
| Admin: Profile Management: Banking Details >                                                         |                             |                                                  |
| Create Bank Account                                                                                  |                             |                                                  |
| * Indicates required field                                                                           |                             | Cancel Save                                      |
| * Country United Arab Emirates V                                                                     |                             |                                                  |
| Account is used for foreign payments<br>Account definition must include bank and branch information. |                             |                                                  |
| Bank Branch                                                                                          |                             |                                                  |
|                                                                                                    |                             |                                                  |
| New Bank   New Branch                                                                                |                             |                                                  |
| Existing Bank     Existing Branch                                                                    |                             |                                                  |
| Bank Name BANK OF BARODA 🔄 🔍                                                                         | Branch Name ABU DHABI       |                                                  |
| Bank Number                                                                                          | Branch Number               |                                                  |
| → Show Bank Details                                                                                  | BIC                         |                                                  |
|                                                                                                    | Branch Type ABA 🔻           |                                                  |
|                                                                                                    |                             |                                                  |
| Bank Account                                                                                         |                             |                                                  |
|                                                                                                    |                             |                                                  |
| Account Number 1132324354657678868                                                                   | Account Name                |                                                  |
| Check Diaits                                                                                         | Currency                    |                                                  |
| TEAN XXXXXXXXXXXXXXXXXXXXXXXXXXXXXXXXXXXX                                                            | Account Status New          |                                                  |
| F Show Account Details                                                                               |                             |                                                  |
|                                                                                                    |                             |                                                  |
| Comments                                                                                             |                             |                                                  |
|                                                                                                    |                             |                                                  |
| Note to Buyer                                                                                        |                             |                                                  |
|                                                                                                    |                             |                                                  |
| 20                                                                                                   |                             |                                                  |
|                                                                                                    |                             | Cancel Save                                      |
| Home Lonout Preferences Help                                                                         |                             |                                                  |
| Privacy Statement                                                                                    |                             | Copyright (c) 2006, Onacle. All rights reserved. |

Figure 27: Add New Bank Account Details

# 7. Response to RFQ

You can respond to negotiations (i.e. RFQ/ RFP/ Tender) to which you have been invited. To respond to a negotiation you must Access the Sourcing Supplier responsibility and the appropriate negotiation (i.e. RFQ/ RFP/ Tender). Then:

- 1. Find a negotiation in which to participate.
- 2. Submit your response
- 3. Monitor the action in the negotiation in which you are participating.

You will receive notification and Email when RFQ/RFP/Tender is published in which you are invited to quote.

To create a Response (bid) against RFQ / Auction, click on 'KFMC Sourcing Supplier'

Click on 'Sourcing home Page'

|                               | ss Suite    |                                       |                |                             |                   |                 |          |
|-------------------------------|-------------|---------------------------------------|----------------|-----------------------------|-------------------|-----------------|----------|
|                               |             |                                       |                | 🙀 Favorites 🔻               | Lo                | ogout Preferenc | es Help  |
| Enterprise Search All         | •           |                                       |                | Go Sea                      | arch Results Dis  | play Preference | Standard |
|                               |             |                                       |                | Log                         | gged In As VEN    | TURE968@YA      | ноо.сом  |
| Oracle Applications Home Page |             |                                       |                |                             |                   |                 |          |
|                               |             |                                       |                |                             |                   |                 |          |
| Main Menu                     |             | Worklist                              |                |                             |                   |                 |          |
|                               |             |                                       |                |                             |                   |                 |          |
|                               | Personalize |                                       |                |                             | Full List (       | 3)              |          |
| 🕀 🗀 DAMAN iSupplier Portal    |             | From                                  | Туре           | Subject                     | Sent 🔻 🛛 🛛        | Due             |          |
| 🖃 🛅 Sourcing Supplier         |             | Behram Khan, Kamal Khan               | PO Approval    | - Standard Contract 661, 0  | 04-Aug-2015       |                 |          |
|                               |             | Behram Khan, Kamal Khan               | PO Approval    | - Standard Contract 660, 0  | 04-Aug-2015       |                 |          |
|                               |             | Behram Khan, Kamal Khan               | PO Approval    | - Standard Contract 659, 0  | 03-Aug-2015       |                 |          |
| Sourcing Home Page            |             | <b>TIP</b> <u>Vacation Rules</u> - Re | direct or auto | p-respond to notifications. |                   |                 |          |
| Worklist                      |             | TIP Worklist Access - Sp              | pecify which i | users can view and act upor | n your notificati | ons.            |          |
|                               |             |                                       |                |                             |                   |                 |          |

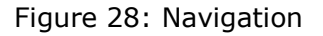

Basically below two things will be available, under sourcing home page:

Your Active and Draft Responses: - Your Active and Draft Responses shows the negotiations that you have responded to (Active) or are in the process of creating a response for (Draft). A Response Number is assigned to each draft that you have saved or response that you have

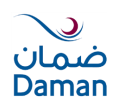

submitted. You click the Response Number to view the response details.

Your Company's Open Invitations: - It shows any negotiations that you have been invited to participate in, but have not yet responded to. The negotiation Type (RFI, RFQ or Auction) and the Time Left to submit a response are displayed in this section. You click a Negotiation Number to view or print negotiation details or to respond to a negotiation.

| Your Active        | e and Draft R      | esponses         | 1                    |                                                           |        |              |           |                    |
|--------------------|--------------------|------------------|----------------------|-----------------------------------------------------------|--------|--------------|-----------|--------------------|
| Press Full List    | to view all you    | r company's      | responses.           |                                                           |        |              |           | Full List          |
| Response<br>Number | Response<br>Status | Supplier<br>Site | Negotiatio<br>Number | n<br>Title                                                | Туре   | Time<br>Left | Monitor   | Unread<br>Messages |
| <u>4</u>           | Active             |                  | <u>1007-2</u>        | Mobilization Fixation and removal for D<br>Gauntlet Event | (B RFQ | 0 seconds    |           | <u>0</u>           |
| <u>50</u>          | Active             | ABU<br>DHABI     | <u>1060</u>          | RFQ#1060-Moblization                                      | RFQ    | 0 seconds    |           | <u>0</u>           |
| <u>111</u>         | Active             | ABU<br>DHABI     | <u>2087-2</u>        | RFQ#2087-Badge Layout Pin & 10with<br>Pins                | RFQ    | 0 seconds    |           | <u>0</u>           |
| <u>308</u>         | Active             |                  | <u>2182-2</u>        | Daman Building Wrap                                       | RFQ    | 0 seconds    |           | <u>0</u>           |
| <u>364</u>         | Active             |                  | <u>2299</u>          | Professional Certificate for Inhouse<br>Training          | RFQ    | 0 seconds    |           | <u>0</u>           |
| Your Comp          | anv's Open T       | nvitations       |                      |                                                           |        |              |           |                    |
| Com comp           | any o open in      |                  |                      |                                                           |        |              |           | Full List          |
| Supplier Site      | e Negotia          | ation Numb       | per 1                | <b>Fitle</b>                                              | Туре   | e Time L     | .eft      |                    |
|                    | 4162               |                  | 9                    | Storage EMC VNX 5400 51 TB Usa                            | RFQ    | 23 hou       | rs 59 min | utes               |

Figure 29: Sourcing Home Page

# **Online Discussion:**

The way to access online discussion is as follows:-Click a negotiation number, see 1 below, and proceed with step 2

| Your Company's Open Invitations |                    |                                |      |                     |  |  |  |  |
|---------------------------------|--------------------|--------------------------------|------|---------------------|--|--|--|--|
|                                 |                    |                                |      | Full List           |  |  |  |  |
| Supplier Site                   | Negotiation Number | Title                          | Туре | Time Left           |  |  |  |  |
|                                 | 4162 1             | Storage EMC VNX 5400 51 TB Usa | RFQ  | 23 hours 59 minutes |  |  |  |  |

On a negotiation summary page, select Online Discussions from the Actions drop-down list and click the Go button.

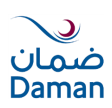

| Negotiations                                                 |                                                                                                    | 📅 Navigator 🔻 🍖 Favorites 👻                                   | Home Logout Preferences Help                                        |
|--------------------------------------------------------------|----------------------------------------------------------------------------------------------------|---------------------------------------------------------------|---------------------------------------------------------------------|
| Negotiations >                                               |                                                                                                    |                                                               |                                                                     |
| RFQ: 4162                                                    |                                                                                                    | $\frown$ –                                                    |                                                                     |
| Title<br>Status<br>Time Left<br>Header Lines Controls        | Storage EMC VNX 5400 51 TB<br>Usable space with 3 years onsite<br>support for HQ<br>Active (Locked)<br>23:51:11 | 2 Actio<br>Open Date<br>Close Date                            | ns Online Discussions  Go 05-Aug-2015 11:06:44 06-Aug-2015 11:06:22 |
| Buyer<br>Quote Style<br>Description                          | Behram Khan, Mr. Kamal Khan<br>Sealed<br>Storage EMC VNX 5400 51 TB Usa                                         | Outcome<br>Event<br>ble space with 3 years onsite support for | Standard Contract<br>HQ                                             |
| Terms                                                        |                                                                                                    |                                                               |                                                                     |
| Bill-To Address<br>Ship-To Address<br>FOE<br><b>Currency</b> | DAMAN CENTRAL OFFICES<br>DAMAN CENTRAL OFFICES                                                                  | Payment Terms<br>Carrier<br>Freight Terms                     | 45                                                                  |
| RFQ Currenc                                                  | y AED                                                                                                    | Price Precision                                               | Any                                                                 |

# Figure 30: Navigation to Online Discussion

|                               |                                                                                                    | 🏦 Navigator 🔻      | 🚱 Favorites 🔻           | Home Logout Preferences Help                                          |
|-------------------------------|----------------------------------------------------------------------------------------------------|--------------------|-------------------------|-----------------------------------------------------------------------|
| Negotiations                  |                                                                                                    |                    |                         | State Linear and State 1                                              |
| Negotiations > RFQ: 4162 >    |                                                                                                    |                    |                         |                                                                       |
| Online Discussions (RFQ 4162) |                                                                                                    |                    |                         |                                                                       |
| Title<br>Status<br>Time Left  | Storage EMC VNX 5400 51 TB Usable<br>space with 3 years onsite support for H<br>Active (Locked)<br>23 hours 48 minutes | IQ                 | Open Date<br>Close Date | Cancel Printable Page<br>05-Aug-2015 11:06:44<br>06-Aug-2015 11:06:22 |
| Messages                      |                                                                                                    |                    |                         |                                                                       |
| New Message 3<br>Subject      | Message                                                                                                    | Status             | Sender                  | 4<br>Date Reply                                                       |
| No results found.             |                                                                                                    |                    |                         |                                                                       |
|                               |                                                                                                    |                    |                         | Cancel Printable Page                                                 |
|                               | Negotiations Home                                                                                                    | Logout Preferences | Help                    |                                                                       |
| Privacy Statement             |                                                                                                    |                    |                         | Copyright (c) 2006, Oracle. All rights reserved.                      |

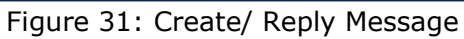

|                 |               |                 |               |                 | 🏛 Navigator 🕶 | Ge Favorites | s 🔫    | Home L | ogout Preferences Help |
|-----------------|---------------|-----------------|---------------|-----------------|---------------|--------------|--------|--------|------------------------|
| legotiations    |               |                 |               |                 |               |              |        |        |                        |
| vegotiations >  | RFQ: 4162     | > Online Discus | sions (RFQ 41 | 62) >           |               |              |        |        |                        |
| create New Me   | essage (RFQ   | 4162)           |               |                 |               |              |        |        |                        |
| Indicates req   | uired field   |                 |               |                 |               |              |        |        | Cancel Send            |
| Send To         | Default enter | rprise name 🔹   |               |                 |               |              |        |        | $\frown$               |
| * Subject       | RFQ 4162      |                 |               |                 |               |              |        |        | (6)                    |
| * Message       | Online Discu  | ssion           |               |                 |               | 5            | )      |        |                        |
| Attachments     | s<br>ment     |                 |               |                 |               |              |        |        |                        |
| litle           | Туре          | Description     | Category      | Last Updated By | Last Updated  | Usage        | Update | Delete | Publish to Catalog     |
| No results foun | d.            |                 |               |                 |               |              |        |        |                        |
|                 |               |                 |               |                 |               |              |        |        |                        |
|                 |               |                 |               |                 |               |              |        |        | Cancel Seno            |

Figure 32: Create Discussion

| National Healt | h Insurance Comp | any – Daman ( | PJSC) (I | P.O. Box 12888 | 8, Abu | Dhabi, U.A.E. Tel I | No. +97126149 | 555 Fax No. +9 | 7126149550) |
|----------------|------------------|---------------|----------|----------------|--------|---------------------|---------------|----------------|-------------|
| Doc Ctrl No.:  | GUI/P-042        | Version No.:  | 1        | Revision No.:  | 0      | Date of Issue:      | 07.10.2015    | Page No(s).:   | 23 of 34    |

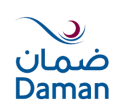

You can take any of the following actions on the Online Discussions page:

- To start a new discussion: Click the New Message button as shown below in step 3.Enter a subject and message (Step 5) and then click the Send button (Step 6).
- To read a message: Click a message clink.
- To reply to a message: Click the Reply button in the opened message or on the Online Discussions page in step 4. The original message text is quoted in the message area. You might want to delete the original message text before entering and sending your reply.

#### **Create Quotation against RFQ:**

To create a Quote against RFQ, select the relevant negotiation from your invitation list.

| Your Company's Open Invitations        |                    |                                |      |                     |  |  |  |  |  |
|----------------------------------------|--------------------|--------------------------------|------|---------------------|--|--|--|--|--|
|                                        |                    |                                |      | Full List           |  |  |  |  |  |
| Supplier Site                          | Negotiation Number | Title                          | Туре | Time Left           |  |  |  |  |  |
|                                        | <u>4162</u>        | Storage EMC VNX 5400 51 TB Usa | RFQ  | 23 hours 23 minutes |  |  |  |  |  |
| Figure 33: Navigate to create Response |                    |                                |      |                     |  |  |  |  |  |

Select 'Create Quote'from the drop down list of values and click the 'Go' button to proceed with development of your response to the RFQ online.

| ORACLE'Sou            | urcing                                                                                                    |                                                                                                    |                                                                                                    |
|-----------------------|----------------------------------------------------------------------------------------------------|----------------------------------------------------------------------------------------------------|----------------------------------------------------------------------------------------------------|
|                       |                                                                                                    | 🏛 Navigator 🔻 🏾 👧 Favorites 🔫                                                                       | Home Logout Preferences Help                                                                                    |
| Negotiations          | and the second second second second second second second second second second second second second second second                                                                                                    |                                                                                                    |                                                                                                    |
| Negotiations >        |                                                                                                    |                                                                                                    |                                                                                                    |
| RFQ: 4162             |                                                                                                    |                                                                                                    |                                                                                                    |
| Header Lines Controls | Title Storage EMC VNX 5400 51 T<br>Usable space with 3 years o<br>support for HQ<br>Status Active (Locked)<br>Time Left 23:22:12<br>Buyer Behram Khan, Mr. Kamal Kh<br>Quote Style Sealed<br>Description Storage EMC VNX 5400 51 | TB Open Date<br>Close Date<br>nan Outcome<br>Even<br>TB Usable space with 3 years onsite support fo | ions Create Quote • Go<br>: 05-Aug-2015 11:06:44<br>: 06-Aug-2015 11:06:22<br>: Standard Contract<br>t<br>or HQ |
| Terms                 |                                                                                                    | , , , , , , , , , , , , , , , , , , ,                                                               |                                                                                                    |
| Bill-<br>Ship-        | I-To Address DAMAN CENTRAL OFFICES<br>o-To Address DAMAN CENTRAL OFFICES<br>FOB                                                                                                    | Payment Terms<br>Carrier<br>Freight Terms                                                           | 5 <b>45</b>                                                                                                    |
| Currency              |                                                                                                    |                                                                                                    |                                                                                                    |
| R                     | RFQ Currency AED                                                                                                    | Price Precision                                                                                     | Any                                                                                                    |

Figure 34: Create Quote

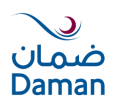

Accept Terms and condition by clicking check box and Click Accept

| ORACLE                           | urcing          |                           |                       |                          |                            |        |              |             |                                                  |
|----------------------------------|-----------------|---------------------------|-----------------------|--------------------------|----------------------------|--------|--------------|-------------|--------------------------------------------------|
|                                  |                 |                           |                       |                          |                            | III Na | avigator 🔻 🔝 | Favorites 🔻 | Home Logout Preferences Help                     |
| Negotiations                     |                 |                           |                       |                          |                            |        |              |             |                                                  |
| Terms and Conditions             |                 |                           |                       |                          |                            |        |              |             |                                                  |
| The following terms and conditio | ns must be a    | ccepted before a quote is | placed in this RFQ.   |                          |                            |        |              |             | Cancel Accept                                    |
| By Clicking Accept, You are acce | pting Daman     | Terms and Conditions as   | spelt out in RFQ form | and RFP/Tender Documents |                            |        |              |             |                                                  |
|                                  |                 |                           |                       |                          |                            |        |              |             |                                                  |
|                                  |                 |                           |                       |                          |                            |        |              |             |                                                  |
|                                  |                 |                           |                       |                          |                            |        |              |             |                                                  |
|                                  |                 |                           |                       |                          |                            |        |              |             |                                                  |
|                                  |                 |                           |                       |                          |                            |        |              |             |                                                  |
|                                  |                 |                           |                       |                          |                            |        |              |             |                                                  |
|                                  |                 |                           |                       |                          |                            |        |              |             |                                                  |
|                                  |                 |                           |                       |                          |                            |        |              |             |                                                  |
|                                  |                 |                           |                       |                          |                            |        |              |             |                                                  |
|                                  |                 |                           |                       |                          |                            |        |              |             |                                                  |
|                                  |                 |                           |                       |                          |                            |        |              |             |                                                  |
|                                  |                 |                           |                       |                          |                            |        |              |             |                                                  |
|                                  |                 |                           |                       |                          |                            |        |              |             |                                                  |
|                                  |                 |                           |                       |                          |                            |        |              |             |                                                  |
|                                  |                 |                           |                       |                          |                            |        |              |             |                                                  |
|                                  |                 |                           |                       |                          |                            |        |              |             |                                                  |
| Attachments                      |                 |                           |                       |                          |                            |        |              |             |                                                  |
| Actornitioned                    |                 |                           |                       |                          |                            |        |              |             |                                                  |
| Title                            | Туре            | Description               | Category              | Last Updated By          | Last Updated               | Usage  | Update       | Delete      | Publish to Catalog                               |
| No results found.                |                 |                           |                       |                          |                            |        |              |             |                                                  |
| * Three read and accented the    | e terms and c   | onditions                 |                       |                          |                            |        |              |             |                                                  |
| ser a neve read allu accepted un | e cenno dilla c | onarcona                  |                       |                          |                            |        |              |             |                                                  |
|                                  |                 |                           |                       |                          |                            |        |              |             | Cancel Accept                                    |
|                                  |                 |                           |                       | Negotiations Hor         | ne Logout Preferences Help |        |              |             |                                                  |
| Privacy Statement                |                 |                           |                       |                          |                            |        |              |             | Copyright (c) 2006, Oracle. All rights reserved. |

Figure 35: Accept Terms & Condition

# **Bid Header:**

Put necessary information for Bid Header as shown in below screen:

| Negotiations > RFQ: 4162 >                                    |                                 |                                        |                          |                 |            |                                                    |                                                     |                               |                         |                |                                       |
|---------------------------------------------------------------|---------------------------------|----------------------------------------|--------------------------|-----------------|------------|----------------------------------------------------|-----------------------------------------------------|-------------------------------|-------------------------|----------------|---------------------------------------|
| GetPre11510AMESetup.sql atta                                  | chment                          | has been added s                       | uccessfully.             |                 |            |                                                    |                                                     |                               |                         |                |                                       |
| Create Quote: 2164 (RFQ 4162)                                 |                                 |                                        |                          |                 |            |                                                    |                                                     |                               |                         |                |                                       |
| Title                                                         | <u>Storag</u><br><u>years c</u> | e EMC VNX 5400 5<br>posite support for | 51 TB Usable space<br>HQ | Car<br>e with 3 | icel       | View RFQ<br>Cl                                     | Quote By S<br>Time Left 23:<br>lose Date 06-        | preadshe<br>08:22<br>Aug-2013 | et Save I<br>5 11:06:22 | Draft <u>C</u> | continue                              |
| Supplier<br>RFQ Currency<br>Quote Currency<br>Price Precision | Seed<br>AED<br>AED<br>Any       | Graphics Design                        | L.L.C.                   | (               | Qi<br>Refe | uote Valid Until<br>erence Number<br>Note to Buyer | (example: 21-Jul-2<br>SEED-2015/25<br>Response to F | 549<br>RFQ                    |                         |                |                                       |
| Attachments                                                   |                                 |                                        |                          |                 |            |                                                    |                                                     |                               |                         |                |                                       |
| Add Attachment                                                |                                 |                                        |                          |                 |            |                                                    |                                                     |                               |                         |                |                                       |
| Title                                                         | Туре                            | Description                            | Category                 | Last Up         | dated      | Ву                                                 | Last Up                                             | dated                         | Usage                   | Update         | Delete                                |
| getPre11510AMESetup.sql                                       | File                            |                                        | From Supplier            | VENTUR          | E968@      | YAHOO.COM                                          | 05-Aug-2                                            | 2015                          | One-Time                | 1              | i i i i i i i i i i i i i i i i i i i |
|                                                               |                                 |                                        |                          |                 |            |                                                    |                                                     |                               |                         |                |                                       |
|                                                               |                                 |                                        |                          | Can             | cel        | View RFQ                                           | Quote By S                                          | preadshe                      | et Save I               | Draft <u>C</u> | ontinue                               |

Figure 36: Bid Header Details

- 1. Quote Valid Until: Enter last date of validity of your quote. This value should reflect the validity of the information you provide within the RFQ response.
- 2. Reference number: The reference number is Your internal Quote number or document number
- 3. Note to Buyer: Any notes typed to buyer will be received by the buyer upon receipt of your response.
- 4. Attachment: You can put attachment to your response.

In lower half of page, you also need to enter your Bid Value against each Requirement set by Daman, if any.

| National Health Insurance Company – Daman (PJSC) (P.O. Box 128888, Abu Dhabi, U.A.E. Tel No. +97126149555 Fax No. +97126149550) |           |              |   |               |   |                |            |              |          |
|----------------------------------------------------------------------------------------------------|-----------|--------------|---|---------------|---|----------------|------------|--------------|----------|
| Doc Ctrl No.:                                                                                                    | GUI/P-042 | Version No.: | 1 | Revision No.: | 0 | Date of Issue: | 07.10.2015 | Page No(s).: | 25 of 34 |

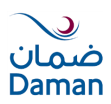

| Requ | irements               |              |                 |  |
|------|------------------------|--------------|-----------------|--|
| -    |                        |              |                 |  |
|      |                        |              |                 |  |
| Expa | Ind All Collapse All   |              |                 |  |
| 4    |                        |              |                 |  |
| Ψ    |                        |              |                 |  |
| Focu | is Title               | Target Value | Quote Value     |  |
|      | Requirements           | /            |                 |  |
| -    | Commercial Requirement | t            |                 |  |
|      |                        | -            | AF Data         |  |
|      |                        |              | 45 Days         |  |
|      |                        |              |                 |  |
|      |                        |              |                 |  |
|      |                        |              |                 |  |
|      |                        |              |                 |  |
|      |                        |              |                 |  |
|      |                        |              |                 |  |
|      | Payment Terms          |              |                 |  |
|      |                        |              | Brand X         |  |
|      |                        |              | June A          |  |
|      |                        |              |                 |  |
|      |                        |              |                 |  |
|      |                        |              |                 |  |
|      |                        |              |                 |  |
|      |                        |              |                 |  |
|      |                        |              |                 |  |
|      | Brand and Make         |              |                 |  |
|      |                        |              | 15 Days from PO |  |
|      |                        |              |                 |  |
|      |                        |              |                 |  |
|      |                        |              |                 |  |
|      |                        |              |                 |  |
|      |                        |              |                 |  |
|      |                        |              |                 |  |
|      | Debug Dec 1            |              |                 |  |
|      | Derivery Period        |              | I .             |  |

Figure 37: Bid Header Details

# **Bid Lines:**

Click on 'Lines' tab and enter your Quote price for each RFQ Lines.

|                                                                                                    | 🙃 Navigator 🔻 🍖 Favorites 🕶 Home Logout Preferences He                                      |  |  |  |  |  |  |  |
|----------------------------------------------------------------------------------------------------|---------------------------------------------------------------------------------------------|--|--|--|--|--|--|--|
| Negotiations                                                                                                    |                                                                                             |  |  |  |  |  |  |  |
| Negotiations > RFQ: 4162 >                                                                                                    |                                                                                             |  |  |  |  |  |  |  |
| Create Quote: 2164 (RFQ 4162)                                                                                                    |                                                                                             |  |  |  |  |  |  |  |
| Cancel     View RFQ     Quote By Spreadsheet     Save Draft     Continue       Title     Storage EMC VNX 5400 51 TB Usable space with 3<br>years onsite support for HQ     Time Left     22:42:09<br>Close Date     06-Aug-2015 11:06:22 |                                                                                             |  |  |  |  |  |  |  |
| RFQ Currency AED<br>Price Precision Any                                                                                                    | Quote Currency AED                                                                          |  |  |  |  |  |  |  |
| Line Update Ship-To                                                                                                    | Rank Start Price Target Price Quote Price Unit Target Quantity Quote Quantity Promised Date |  |  |  |  |  |  |  |
| 1 Storage EMC VNX 5 DAMAN CENTRAL OFFICES                                                                                                    | S Sealed 50 Each 1 1 15-Jun-2016                                                            |  |  |  |  |  |  |  |
| 2 Main Site EMC CTA A DAMAN CENTRAL OFFICES                                                                                                    | ES Sealed 25 Bach 1 1 15-Jun-2016                                                           |  |  |  |  |  |  |  |
| Indicates more information requested. Click the Update icor                                                                                                    | con.                                                                                        |  |  |  |  |  |  |  |
|                                                                                                    | Cancel         View RFQ         Quote By Spreadsheet         Save Draft         Continue    |  |  |  |  |  |  |  |
|                                                                                                    | Negotiations Home Logout Preferences Help                                                   |  |  |  |  |  |  |  |

Figure 38: Bid Line Details

- 1. Quote Price: Supplier will mention key prices for each line of the RFQ
- 2. Description: Click on description link to see full details about the item
- 3. Promised Date: Delivery date of Goods.

Once you have entered Line details, Click on "Continue" to review the bid created by you.

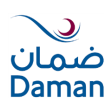

| ORACL                                                                                                    | E°So     | urcing                        |        |             | 🏦 Nav               | igator 🔻 🚺         | 🍹 Fa  | vorites <del>▼</del> | Home Logout Preferences Help |
|----------------------------------------------------------------------------------------------------|----------|-------------------------------|--------|-------------|---------------------|--------------------|-------|----------------------|------------------------------|
| Negotiations                                                                                                    |          |                               |        |             |                     |                    |       |                      |                              |
| Negotiations > RFQ: 4                                                                                                    | 162 >    |                               |        |             |                     |                    |       |                      |                              |
| Create Quote: 2164 (RF                                                                                                    | Q 4162)  | 1                             |        |             |                     |                    |       |                      |                              |
| Cancel     View RFQ     Quote By Spreadsheet     Save Draft       Title     Storage EMC VNX 5400 51 TB Usable space with 3<br>years onsite support for HQ     Time Left     22:33:09<br>Close Date     06-Aug-2015 11:06:22 |          |                               |        |             |                     |                    |       |                      |                              |
| Price                                                                                                    | Precisio | n Any                         |        |             |                     | Quota              | Curre | CITCY ALD            |                              |
| Line                                                                                                    | Update   | e Ship-To                     | Rank   | Start Price | <b>Target Price</b> | <b>Quote Price</b> | Unit  | Target Quantity      | Quote Quantity Promised Date |
| 1 Storage EMC VNX 5                                                                                                    | 1        | DAMAN CENTRAL OFFICES         | Sealed |             |                     | 50                 | Each  | 1                    | 1 15-Jun-2016 🕅              |
| 2 Main Site_EMC CTA                                                                                                    | 1        | DAMAN CENTRAL OFFICES         | Sealed |             |                     | 25                 | Each  | 1                    | 1 15-Jun-2016 🕅              |
| Indicates more inform                                                                                                    | ation re | quested. Click the Update ico | n.     |             |                     |                    |       |                      |                              |
|                                                                                                    |          |                               |        |             | Cancel              | View RFO           | O     | uote By Spreadsh     | eet Save Draft Continue      |

Figure 39: Bid Line Details

After review, click on 'Validate' button to verify any error. After validate, click 'Submit' button to finally submit the Quote against RFQ.

| Negotiations > REO: 4162 >                                                                                                    |                                                       |             |               |                      |              |          |        |        |  |
|----------------------------------------------------------------------------------------------------|-------------------------------------------------------|-------------|---------------|----------------------|--------------|----------|--------|--------|--|
|                                                                                                    |                                                       |             |               |                      |              |          |        |        |  |
| Confirmation<br>Quote 2164 for RFQ 4162 (Storage EMC VNX 5400 51 TB Usable space with 3 years onsite support for H 1 validated without any errors.                                                                                                    |                                                       |             |               |                      |              |          |        |        |  |
| Create Quote 2164: Review and                                                                                                    | Submit                                                | (RFQ 4162)  |               | $\geq$               | _            |          |        | $\leq$ |  |
|                                                                                                    | Cancel Back Validate Save Draft Printable View Submit |             |               |                      |              |          |        |        |  |
| Header                                                                                                    |                                                       |             |               |                      |              |          |        |        |  |
| Title     Storage EMC VNX 5400 51 TB Usable space     Time Left     22:28:57       with 3 years onsite support for HQ     Close Date     06-Aug-2015 11:06:22       Supplier     Seed Graphics Design L.L.C.     Quote Valid Until       RFQ Currency     AED     Reference Number       Quote Currency     AED     Note to Buyer       Price Precision     Any     Note to Buyer |                                                       |             |               |                      |              |          |        |        |  |
|                                                                                                    | L_                                                    | <b>b</b>    |               | h                    |              |          |        |        |  |
| Title                                                                                                    | Туре                                                  | Description | Category      | Last Updated By      | Last Updated | Usage    | Update | Delete |  |
| getPre11510AMESetup.sql                                                                                                    | File                                                  |             | From Supplier | VENTURE968@YAHOO.COM | 05-Aug-2015  | One-Time | Ì      | 1      |  |
|                                                                                                    |                                                       |             |               |                      |              |          | •<br>• |        |  |

Figure 40: Submit Response

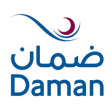

# 8. New Supplier Registration in the iSupplier System

To use iSupplier, users must first be registered with Daman as a Supplier. Supplier can either register by himself or can register in response to the invitation for registration from the Daman Buyer.

- Invited suppliers will receive an email from Daman.
- To respond to the invitation, click on the link in the body of the email.
- Read the instructions on the registration page.
- If this is acceptable, provide all the information requested on the form.
- Click on Submit.
- Uninvited Supplier may visit Daman Portal and register from there.

Following documents must be scanned (in JPEG / JPG / PDF format) and attached in attachment section.

- A. Trade/Commercial/Registration License
- B. Power of attorney
- C. Specimen of Signature
- D. Passport Copy/Authorise Sign
- E. Emirates ID
- F. ISO Certificate, If any
- G. Articles of Association (AOA) (Mandatory in case of Free Zone)
- H. Company Profile

In case of any difficulty in filling up the document, please reply the email and clarify the queries. After you submit your information, you will receive a confirmation message.

Please note that incomplete or incorrect Submission of application will cause delay or rejection of application. All attachments need to be typed. Any HAND WRITTEN attachments will be REJECTED.

Once the registration request is approved, the user will receive an email message containing the login URL, username and password.

User can use the username and password to login in to the iSupplier portal.

Sharing of user account details and/or Password is strictly prohibited. The vendor will take full responsibility for any misuse or fraudulent activity through Daman's iSupplier Portal.

# **Registration Steps:**

You must provide all valid information including your email address, so the system can send you updates about the registration request. Registration Form is divided into 3 sections. See Figure 1.

Daman Supplier Administrator (DSA) will review your application and if your application is approved, you will be notified via email.

In case your application is incomplete and it requires more information, DSA will send you an email with a URL, where you can update your application and re-submit. If your application is rejected, you will need to file a new application in future.

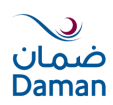

# **Basic information**

|                                                                       |                                                    | Close Preferences |
|-----------------------------------------------------------------------|----------------------------------------------------|-------------------|
| <b>O</b>                                                              | 0                                                  | •                 |
| Basic Information                                                     | Company Details                                    | Attachments       |
| Prospective Supplier Registration                                     |                                                    |                   |
|                                                                       |                                                    | Step 1 of 3       |
| <u>User Manual</u>                                                    |                                                    |                   |
| Company Details                                                       |                                                    |                   |
|                                                                       |                                                    |                   |
| <ul> <li>Company Name (As per Trading /Commercial License)</li> </ul> |                                                    |                   |
| Country                                                               |                                                    |                   |
| Trade Registration Number                                             | Enter Country in which your company is registered. |                   |
| Date of Establishment                                                 |                                                    |                   |
|                                                                       | 1                                                  |                   |
| Contact Information                                                   |                                                    |                   |
|                                                                       |                                                    |                   |
| * Email                                                               |                                                    |                   |
| First Name                                                            |                                                    |                   |
| * Last Name                                                           |                                                    |                   |
| Country Code (E.g. For UAE- +971)                                     |                                                    |                   |
| Phone Number                                                          |                                                    |                   |
| Alternate Phone No.                                                   |                                                    |                   |
| In case of any issue please contact <u>i-supplier@damar</u>           | health.ae                                          |                   |
|                                                                       |                                                    | Step 1 of 3 Next  |

Figure 41: Prospective Supplier Registration Page

Click Next once you enter Company Name, Country, Trade Registration number, Date of Establishment, Email address and Contact details.

Add Company Details, including Address Details, Contact Directory, Business Classification, Product and Services and Bank Details.

The Save for Later Button saves your work and provides a URL. You may save that URL and use it later to complete your application. Same URL will allow you to check your application status. Or you may add to your favorite list for easy access.

You need to provide Owner Name in Next Page as in Fig 2. And note to buyer for any comments.

# Address Site:

Click Create Button to add address details in Address Site.

|                                                       |                      | Close Preferences                    |  |  |  |
|-------------------------------------------------------|----------------------|--------------------------------------|--|--|--|
| •                                                     | •                    | •                                    |  |  |  |
| Basic Information                                     | Company Details      | Attachments                          |  |  |  |
| Prospective Supplier Registration: Additional Details |                      |                                      |  |  |  |
| Blank label for instruction text                      |                      | Save For Later Back Step 2 of 3 Next |  |  |  |
| Company Name                                          | JBM Services         |                                      |  |  |  |
| Tax Registration Number                               | 12135185111          |                                      |  |  |  |
| Date of Establishment                                 | 11-AUG-2010          |                                      |  |  |  |
| DUNS Number                                           |                      |                                      |  |  |  |
| Owner Name                                            | Mr.Ahmed Shalabi     |                                      |  |  |  |
| Note to Buyer                                         |                      |                                      |  |  |  |
|                                                       |                      |                                      |  |  |  |
|                                                       |                      |                                      |  |  |  |
| Note to Supplier                                      |                      |                                      |  |  |  |
| Address Book                                          |                      |                                      |  |  |  |
|                                                       |                      |                                      |  |  |  |
| At least one entry is required.                       |                      |                                      |  |  |  |
| Create                                                |                      |                                      |  |  |  |
| Address Name Add                                      | ress Details Purpose | Update Delete                        |  |  |  |
| No results found.                                     |                      |                                      |  |  |  |

Figure 42: Add Sites - Address Site

 National Health Insurance Company - Daman (PJSC) (P.O. Box 128888, Abu Dhabi, U.A.E. Tel No. +97126149555 Fax No. +97126149550)

 Doc Ctrl No.:
 GUI/P-042
 Version No.:
 1
 Revision No.:
 0
 Date of Issue:
 07.10.2015
 Page No(s).:
 29 of 34

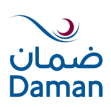

You can add multiple Sites (Locations) in the Address Site

| ORACLE                                                                                                    | oplier Portal                                                          |                                                                                 |                                                     | Close Preferences                              |
|----------------------------------------------------------------------------------------------------|------------------------------------------------------------------------|---------------------------------------------------------------------------------|-----------------------------------------------------|------------------------------------------------|
| Create Address<br>* Indicates required field<br>* Address Name<br>Country<br>* Address Line 1<br>Address Line 2<br>Address Line 3<br>Address Line 4<br>* City/TownLocality<br>Country<br>State/Region<br>Province<br>* Postal Code | Hamdan Street United Arab Emirates Opp. Hamdan Center Abu Dhabi I00001 | Phone Area Code<br>Phone Number<br>Fax Area Code<br>Fax Number<br>Email Address | Purchasing Address Payment Address RFQ Only Address | Cancel Apply                                   |
|                                                                                                    |                                                                        |                                                                                 |                                                     | Cancel Apply                                   |
| Privacy Statement                                                                                                    |                                                                        | Close Preferences                                                               |                                                     | Copyright (c) 2006, Oracle. All rights reserve |

Figure 43: Address Site Entry

You need to enter all mandatory field marked with (\*) sign. While creating your business Address, you must choose the purpose of it. Select at least one of the check boxes.

- $\Box$  Purchasing Address
- Payment Address
- $\Box$  RFQ only Address

# **Contact Directory:**

Your Company representative who wishes to access the system must be added to the Contact Directory. It will allow multiple users to access the iSupplier Portal system. Email address for each contact is mandatory if contact wish to access iSupplier Portal.

Contact Address Association will allow you to associate a contact person with address site

# **Business Classification:**

You can claim classifications that are appropriate to your business. You must enter Trade License Number again here with Issuing Authority and its expiration date. System may send notification every 90 days about renewal of your Business Classification. If you have renewed your business classification, you will require updating it.

| Address Book             |                     |                          |                         |            |              |                 |        |        |
|--------------------------|---------------------|--------------------------|-------------------------|------------|--------------|-----------------|--------|--------|
| Address Dook             |                     |                          |                         |            |              |                 |        |        |
| At least one entry is re | equired.            |                          |                         |            |              |                 |        |        |
| Create                   |                     |                          |                         |            |              |                 |        |        |
| Address Name             | Address Det         | tails                    |                         |            |              | Purpose         | Update | Delete |
| Hamdan Street            | Opp. Hamdar         | n Center, Abu Dhabi 1000 | 01 United Arab Emirates | RFQ Only 🧷 |              |                 | 1      | Î      |
| Contact Directory        |                     |                          |                         |            |              |                 |        |        |
| Somact Directory         |                     |                          |                         |            |              |                 |        |        |
| At least one entry is re | auired              |                          |                         |            |              |                 |        |        |
| Create                   | agai car            |                          |                         |            |              |                 |        |        |
| First Name               | Last Name           | Phone                    | Email                   |            | Requires Use | er Account      | Update | Delete |
|                          | Ahmed               | 971-528362685            | ahmed@jbm.com           |            | v            |                 | 1      |        |
| Business Classificati    | ions                |                          |                         |            |              |                 |        |        |
|                          |                     |                          |                         |            |              |                 |        |        |
| Classification           | Applicable          | Minority Type            | Licence Number          | Isssuing   | g Authority  | Expiration Date |        |        |
| Trade Licence            | ~                   |                          | 10000000001             | ADCCI      |              | 07-Aug-2016 00: | :00:00 |        |
| ✓TIP Date format e       | xample: 24-Jul-2015 |                          |                         |            |              |                 |        |        |

Figure 44: Business Classifications Mandatory

 National Health Insurance Company - Daman (PJSC) (P.O. Box 128888, Abu Dhabi, U.A.E. Tel No. +97126149555 Fax No. +97126149550)

 Doc Ctrl No.:
 GUI/P-042
 Version No.:
 1
 Revision No.:
 0
 Date of Issue:
 07.10.2015
 Page No(s).:
 30 of 34

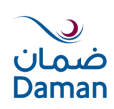

# **Products and Services:**

Daman has defined product and service category sets that are used to categorise the supply base. You can browse the list of goods and services and select all those that apply to your business.

You can browse the hierarchy tree and select a parent category or child categories. When a parent is selected, Daman assumes that you can provide all the products or services in that category. You can update your selections at any time. Click Create Button to add categories.

| Products and Services           |              |                                      |                        |             |             |                   |                    |                    |  |  |  |  |
|---------------------------------|--------------|--------------------------------------|------------------------|-------------|-------------|-------------------|--------------------|--------------------|--|--|--|--|
|                                 |              |                                      |                        |             |             |                   |                    |                    |  |  |  |  |
| At least one entry is required. |              |                                      |                        |             |             |                   |                    |                    |  |  |  |  |
| Create                          |              |                                      |                        |             |             |                   |                    |                    |  |  |  |  |
| Code                            | Products and | Services (Please mention Act         | ivity as Per Trade Lic | ence)       |             |                   |                    | Delete             |  |  |  |  |
| No results found.               |              |                                      |                        |             |             |                   |                    |                    |  |  |  |  |
|                                 |              |                                      |                        |             |             |                   |                    |                    |  |  |  |  |
| Banking Details                 |              |                                      |                        |             |             |                   |                    |                    |  |  |  |  |
|                                 |              |                                      |                        |             |             |                   |                    |                    |  |  |  |  |
| At least one entry is required. |              |                                      |                        |             |             |                   |                    |                    |  |  |  |  |
| Create                          |              |                                      |                        |             |             |                   |                    |                    |  |  |  |  |
| Bank Account Number             | Currency     | Bank Account Name                    | Bank Name              | Bank Number | Branch Name | Branch Number     | Update             | Remove             |  |  |  |  |
| No results found.               |              |                                      |                        |             |             |                   |                    |                    |  |  |  |  |
|                                 |              |                                      |                        |             |             |                   |                    |                    |  |  |  |  |
|                                 |              |                                      |                        |             |             | Save For Later Ba | ac <u>k</u> Step 2 | of 3 Ne <u>x</u> t |  |  |  |  |
|                                 |              |                                      | 4                      |             |             |                   |                    |                    |  |  |  |  |
|                                 |              | Figure 45: Add Products and Services |                        |             |             |                   |                    |                    |  |  |  |  |

| Add Produc  | ts and Services: : (JBM Services) |                   |                            |                                                |
|-------------|-----------------------------------|-------------------|----------------------------|------------------------------------------------|
|             |                                   |                   |                            | Cancel Apply                                   |
| Browse A    | III Products & Services           |                   |                            |                                                |
| C Seach for | r Specific Code and Product       |                   |                            |                                                |
| Code        | Products and Services             | Vi                | ew S <u>ub-Categ</u> ories | Applicable                                     |
| 155         | Canteen                           |                   |                            | <b>v</b>                                       |
|             |                                   |                   |                            |                                                |
|             |                                   |                   |                            | Cancel Apply                                   |
|             |                                   | Close Preferences |                            |                                                |
| Privacy S   | tatement                          |                   |                            | Copyright (c) 2006, Oracle. All rights reserve |

Figure 46: View & Apply Sub-Categories

# **Banking Details:**

To simplify the process of capturing bank account related details and to improve data quality, you can create and maintain your own bank account details and assign these accounts to multiple addresses within your company.

| Products a                                                                | Products and Services |          |                   |           |             |             |                  |              |           |  |  |
|---------------------------------------------------------------------------|-----------------------|----------|-------------------|-----------|-------------|-------------|------------------|--------------|-----------|--|--|
|                                                                           |                       |          |                   |           |             |             |                  |              |           |  |  |
| At least one entry is required.                                           |                       |          |                   |           |             |             |                  |              |           |  |  |
| Create                                                                    | Create                |          |                   |           |             |             |                  |              |           |  |  |
| Code Products and Services (Please mention Activity as Per Trade Licence) |                       |          |                   |           |             |             |                  |              | Delete    |  |  |
| 155                                                                       | Canteen               |          |                   |           |             |             |                  |              | Î         |  |  |
|                                                                           |                       |          |                   |           |             |             |                  |              |           |  |  |
| Banking D                                                                 | etails                |          |                   |           |             |             |                  |              |           |  |  |
|                                                                           |                       |          |                   |           |             |             |                  |              |           |  |  |
| At least one                                                              | entry is required.    |          |                   |           |             |             |                  |              |           |  |  |
| Create                                                                    |                       |          |                   |           |             |             |                  |              |           |  |  |
| Bank Accou                                                                | int Number            | Currency | Bank Account Name | Bank Name | Bank Number | Branch Name | Branch Number    | Update       | Remove    |  |  |
| No results for                                                            | und.                  |          |                   |           |             |             |                  |              |           |  |  |
|                                                                           |                       |          |                   |           |             |             |                  |              |           |  |  |
| 1                                                                         |                       |          |                   |           |             |             | Save For Later E | ack Step 2 ( | of 3 Next |  |  |

Figure 47: Add Banking Details

You can create and maintain bank account details that you want Daman to use when it makes payments to you.

You may use Existing Bank and Bank Branch or Add New Bank and Branch Details. The Show Bank Details and Show Branch Details will allow you to add bank and branch address details respectively.

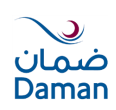

Bank account number and IBAN are mandatory fields. The Show Account Details will allow you to add Alternate Account Name, Account Suffix, Agency Location Code, Account Type and End Date. Select your Currency from the currency field.

Please note that your Bank Account will not be active in Daman system until the Bank Account detail change was approved by Daman.

| Indicates required field                                                                                                    | Cancel Apply |
|----------------------------------------------------------------------------------------------------|--------------|
| * Country United Arab Emirates -                                                                                                    |              |
| Account is used for foreign payments                                                                                                    |              |
| Account definition must include bank and branch information.                                                                                                 |              |
| Bank Branch                                                                                                    |              |
| C New Bank Existing Bank Bank Name ABU DHABI COMMERCIA Bank Number Bank Number Branch Number Branch Number BIC ADCBAEAA Branch Type ABA  Show Branch Details |              |
| Bank Account                                                                                                    | _            |
| * Account Number<br>Check Digits<br>IBAN ABCD0000000001<br>Currency UAE Dirham<br>ABCD0000000001                                                             |              |
| Comments                                                                                                    | _            |
| Note to Buyer                                                                                                    |              |

Figure 48: Banking Details Mandatory

# Add Attachments:

Attachment allows you to add supporting documents for your application.

Attach PDF/JPEG/JPG/ MS Office files only. Do NOT attach any hand written documents.

| Products a   | Products and Services                                                     |            |                   |                           |             |             |               |        |          |  |  |
|--------------|---------------------------------------------------------------------------|------------|-------------------|---------------------------|-------------|-------------|---------------|--------|----------|--|--|
|              |                                                                           |            |                   |                           |             |             |               |        |          |  |  |
|              | and a standard stand                                                      |            |                   |                           |             |             |               |        |          |  |  |
| At least one | entry is required.                                                        |            |                   |                           |             |             |               |        |          |  |  |
| Create       |                                                                           |            |                   |                           |             |             |               |        |          |  |  |
| Code         | code Products and Services (Please mention Activity as Per Trade Licence) |            |                   |                           |             |             |               |        |          |  |  |
| 155          | Canteen                                                                   |            |                   |                           |             |             |               |        |          |  |  |
|              |                                                                           |            |                   |                           |             |             |               |        | <u> </u> |  |  |
|              |                                                                           |            |                   |                           |             |             |               |        |          |  |  |
| Banking D    | etails                                                                    |            |                   |                           |             |             |               |        |          |  |  |
|              |                                                                           |            |                   |                           |             |             |               |        |          |  |  |
|              |                                                                           |            |                   |                           |             |             |               |        |          |  |  |
| At least one | entry is required.                                                        |            |                   |                           |             |             |               |        |          |  |  |
| Create       |                                                                           |            |                   |                           |             |             |               |        |          |  |  |
| Bank Accou   | int Number                                                                | Currency   | Bank Account Name | Bank Name                 | Bank Number | Branch Name | Branch Number | Update | Remove   |  |  |
| 100000000    | 0001                                                                      | UAE Dirham | JBM Services LLC  | ABU DHABI COMMERCIAL BANK |             | ABU DHABI   |               | 1      | Î        |  |  |
|              |                                                                           |            |                   |                           |             |             |               |        |          |  |  |
|              |                                                                           |            |                   |                           |             |             |               |        |          |  |  |
|              | Save For Later Back Step 2 of 3 Next                                      |            |                   |                           |             |             |               |        |          |  |  |

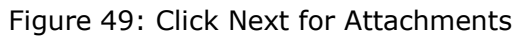

| •                 |                 |             |          |                 |              |             |                    |               |  |
|-------------------|-----------------|-------------|----------|-----------------|--------------|-------------|--------------------|---------------|--|
| Bas               | sic Information |             |          | Company Details |              | Attachments |                    |               |  |
|                   |                 |             |          |                 |              |             | Submit Back Step 3 |               |  |
| Attachments       |                 |             |          |                 |              |             |                    |               |  |
|                   |                 |             |          |                 |              |             |                    |               |  |
|                   |                 |             |          |                 |              |             |                    |               |  |
|                   |                 |             |          |                 |              |             |                    |               |  |
| Add Attachment    |                 |             |          |                 |              |             |                    |               |  |
| Title             | Туре            | Description | Category | Last Updated By | Last Updated | Usage       | Update             | Delete        |  |
| No results found. |                 |             |          |                 |              |             |                    |               |  |
|                   |                 |             |          |                 |              |             |                    |               |  |
|                   |                 |             |          |                 |              |             | Submit Bac         | k Step 3 of 3 |  |

Figure 50: Click Add Attachment

The page will allow you to add multiple attachments.

| National Health Insurance Company – Daman (PJSC) (P.O. Box 128888, Abu Dhabi, U.A.E. Tel No. +97126149555 Fax No. +9712614 |           |              |   |               |   |                | 7126149550) |              |          |
|----------------------------------------------------------------------------------------------------|-----------|--------------|---|---------------|---|----------------|-------------|--------------|----------|
| Doc Ctrl No.:                                                                                                    | GUI/P-042 | Version No.: | 1 | Revision No.: | 0 | Date of Issue: | 07.10.2015  | Page No(s).: | 32 of 34 |

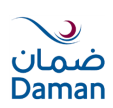

| Add Attachment                                                                                                    |        |             |       |
|----------------------------------------------------------------------------------------------------|--------|-------------|-------|
| Add Desktop File/ Text/ URL                                                                                                    | Cancel | Add Another | Apply |
| Attachment Summary Information                                                                                                    |        |             |       |
| Title     TRADE LICENCE       Description     ABU DHABI CHAMBER OF COMMERCE & INDUSTRY (ADCCI)           Category     Miscellaneous |        |             |       |
| Define Attachment                                                                                                    |        |             |       |
| Type © File Browse. Read_Me.bt                                                                                                    |        |             |       |

Figure 51: Browse, Select and Apply

Click on Add another to add the additional attachments. The title and description will help Daman to understand the Attachment.

# **Submit Application:**

You may submit the application once all mandatory details are filled. Your application will be received by Daman Supplier Administrator for approval process. You will receive an email containing a URL; you may use this URL to monitor the status of the application.

| Confirmation<br>Attachment TRAD | E LICENC | E has been added successfully but not committed; it would be committed when yc | ou commit the rest | of the current transaction. |              |          |              |             |
|---------------------------------|----------|--------------------------------------------------------------------------------|--------------------|-----------------------------|--------------|----------|--------------|-------------|
|                                 |          |                                                                                |                    |                             |              | Submit   | Bac <u>k</u> | Step 3 of 3 |
| Attachments                     |          |                                                                                |                    |                             |              |          |              |             |
|                                 |          |                                                                                |                    |                             |              |          |              |             |
|                                 |          |                                                                                |                    |                             |              |          |              |             |
| Add Attachment                  |          |                                                                                |                    |                             |              |          |              |             |
| Title                           | Туре     | Description                                                                    | Category           | Last Updated By             | Last Updated | Usage    | Update       | Delete      |
| TRADE LICENCE                   | File     | ABU DHABI CHAMBER OF COMMERCE & INDUSTRY (ADCCI)                               | Miscellaneous      | GUEST                       | 08-Aug-2015  | One-Time | 0            | Î           |

Figure 52: Submit the Application to Daman

Once your application is approved, you will receive an email from Daman containing your username and initial log-In password.

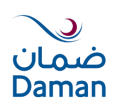

# 9. Frequent Issues

Following are the list of issues which supplier may encounter while accessing Daman iSupplier portal:

# 1. Not able to Submit Invoice through iSupplier portal

 $\rightarrow$ Suppliers will be able to submit invoice only when PO is issued against it. Invoice can be submitted only when PO is received.

For Ex.: if PO no.1 is awarded to you then you can submit invoice for this PO only when it is received in system by coordinator.

So in case PO is not received, you need to follow it up with respective contact person.

# 2. Not able to login to iSupplier Portal

 $\rightarrow$ Please click on Login Assistance to have your password reset. Daman will send you Email for reset password.

Following are the steps:

- 1. Click Login assistance
- 2. Provide user name

Click forgot password.